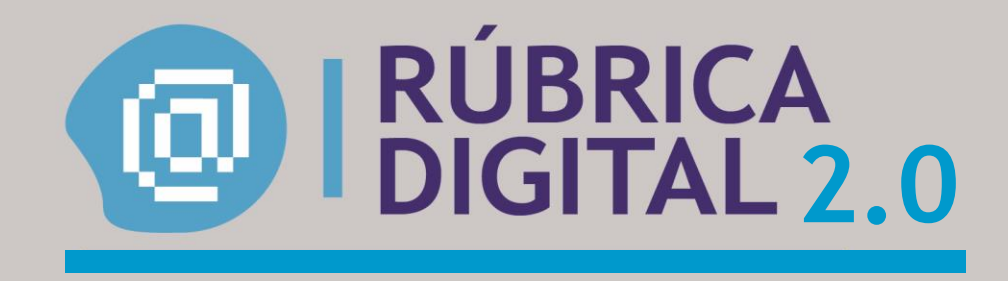

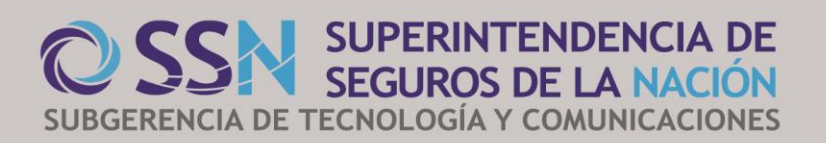

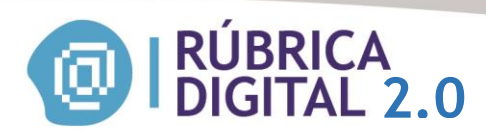

## TABLA DE CONTENIDO

| INTRODUCCIÓN                                                                                                    | 3                                |
|----------------------------------------------------------------------------------------------------|----------------------------------|
| OBJETIVOS DEL SISTEMA                                                                                                    | 3                                |
| OBJETIVOS DEL PRESENTE MANUAL                                                                                                    | 3                                |
| INGRESO AL SISTEMA POR EL PAS                                                                                                    | 4                                |
| Adhesión al servicio - AFIP<br>Delegación de Servicios - AFIP<br>INGRESO AL SISTEMA APLICATIVO                                                         | 4<br>8<br>.14                    |
| ENVIOS                                                                                                    | 15                               |
| Enviar<br>Subir archivo operaciones<br>Subir archivo cobranzas<br>LISTAR<br>HERRAMIENTAS                                                               | 15<br>16<br>19<br>24<br>26       |
| CONVERTIR TXT<br>Archivo operaciones<br>Archivo cobranzas<br>COMBINADOR ARCHIVOS<br>OPERACIONES ONLINE<br>COBRANZAS ONLINE                             | 26<br>27<br>28<br>30<br>31<br>36 |
| SALDOS                                                                                                    | 40                               |
| Generar boleta<br>Listar boletas<br>Cuenta corriente<br>CAMBIAR DELEGADO                                                                               | 40<br>44<br>45<br>46             |
| AYUDA                                                                                                    | 46                               |
| TABLAS ANEXAS<br>ARCHIVOS EJEMPLO<br>Definición archivo operaciones:<br>Definición archivo cobranzas y rendiciones                                     | 47<br>47<br>47<br>47<br>49       |
| Schema operaciones<br>Schema cobranzas:<br>Ejemplo archivo operación:<br>Ejemplo archivo cobranza:<br>Ejemplo TXT operaciones<br>Ejemplo TXT cobranzas | 51<br>56<br>59<br>60<br>61<br>61 |
| MODIFICAR/ANULAR REGISTROS                                                                                                    | 61                               |
| CERRAR SESION                                                                                                    | 61                               |
| MESA DE AYUDA                                                                                                    | 61                               |

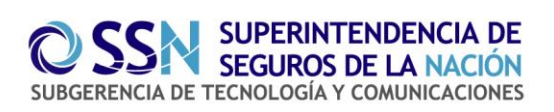

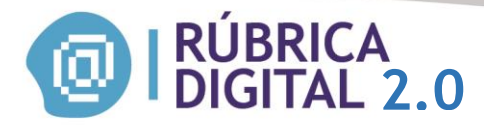

## **INTRODUCCIÓN**

El sistema de Rúbrica Digital es una herramienta desarrollada por la Superintendencia de Seguros de la Nación para reemplazar la rúbrica de los libros en papel realizada por los productores en el Ente Ley 22.400.

#### **OBJETIVOS DEL SISTEMA**

Los PAS podrán cargar la información por envío masivo vía web utilizando archivos XML, exportados directamente desde los propios sistemas que utilizan y subidos al aplicativo, o bien realizar la carga manual de sus libros (registro por registro), en este mismo aplicativo. Para cualquiera de estos mecanismos, se realizarán validaciones de coherencia de los datos, emitiéndose un certificado firmado digitalmente que hará las veces de rúbrica. Un requisito previo a la subida de información será que cada PAS cuente con saldo en su cuenta corriente. La presentación de la información se realizará automáticamente a las 24hrs de cargado el archivo. En el Listado de Envíos los PAS podrán ver el estado de cada presentación, y tendrán la

archivo. En el Listado de Envios los PAS podran ver el estado de cada presentacion, y tendran la opción de eliminarlas en caso de que exista algún error. Si el envío a las 24hrs sale rechazado, el PAS tiene 30 días para descargar el XML, pasado este tiempo se elimina del servidor.

#### ACLARACIONES:

-El PAS tiene 20 días desde la fecha de la operación para cargar el registro en el aplicativo. Vencido este plazo, el registro se mostrará en rojo.

- -Se considera que el PAS se ha adherido a Rúbrica Digital (por ejemplo en el código QR de su credencial), a partir del momento que envía su primer archivo.
- -Los créditos no se vencen.
- -Mientras el PAS no tenga movimientos, no debe cargar ningún archivo.
- -Los medios para realizar los pagos: Banco Nación (efectivo o cheque), RapiPago o Pago Fácil.

## **OBJETIVOS DEL PRESENTE MANUAL**

El objetivo que se persigue con la aplicación del presente manual es dar a conocer la utilización del sistema a los distintos tipos de usuarios.

- Productores Asesores de Seguros (PAS)
- Ente Ley 22.400
- SSN

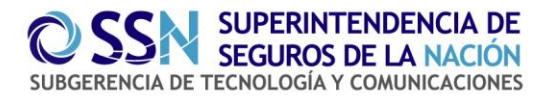

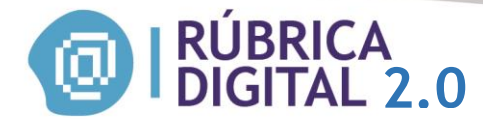

## **INGRESO AL SISTEMA POR EL PAS**

Para que el PAS pueda acceder al sistema, debe disponer de una clave fiscal. En el siguiente link:

http://www.afip.gob.ar/genericos/guiaDeTramites/guia/documentos/PasoaPasoObtenerCF.pdf se detalla la tramitación requerida por AFIP para obtener la clave fiscal. La clave debe ser de Nivel 2 o superior para poder adherirse al servicio. Luego debe adherirse al servicio "SSN - Rúbrica Digital de Libros de Productores" en el sitio de AFIP.

#### Adhesión al servicio - AFIP

Para adherirse, deberá ingresar en: <u>http://www.afip.gov.ar/</u> y presionar el recuadro *Acceso con Clave Fiscal*:

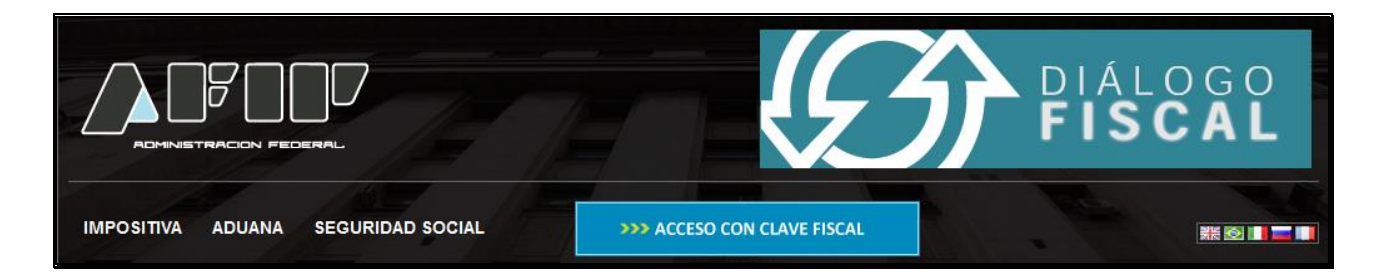

Se le desplegará la siguiente pantalla, donde deberá ingresar los datos que se le solicitan y presionar el botón INGRESAR:

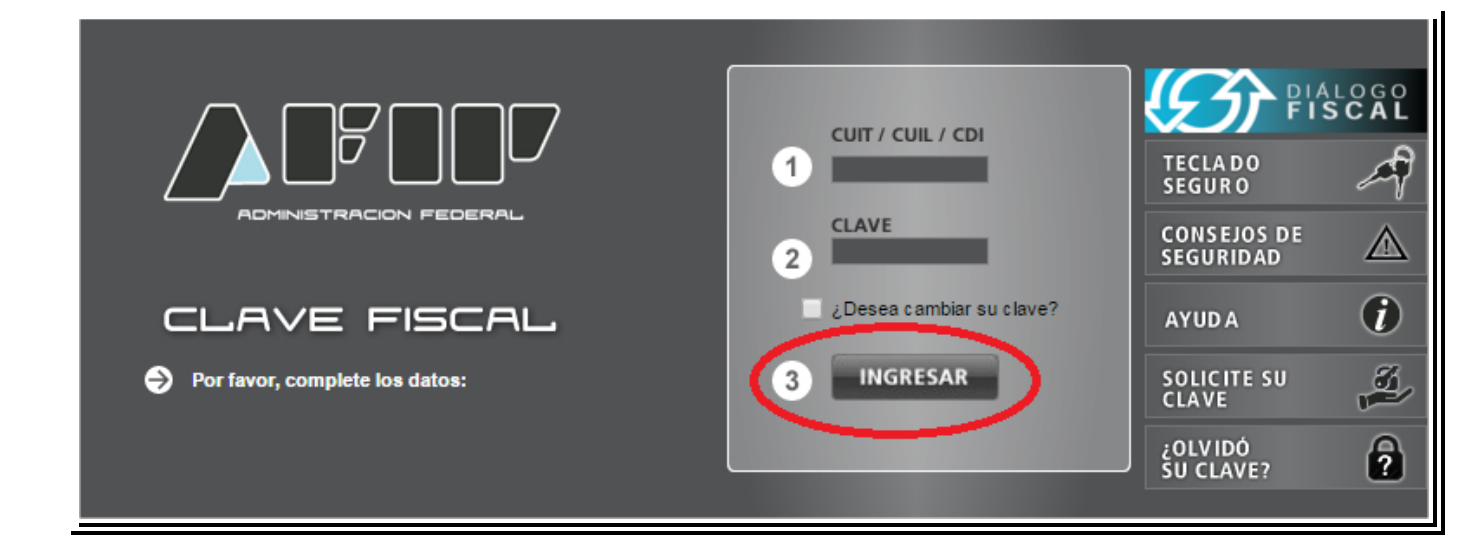

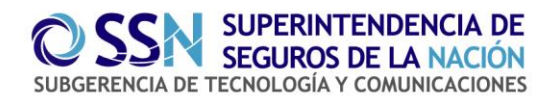

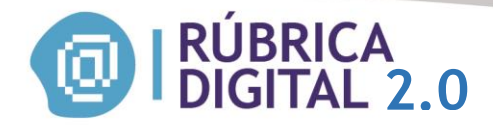

Luego de eso, se despliega el detalle de los servicios que el usuario ya tiene incorporados a la clave fiscal:

|                                       | CUIL/CUIT/CDI:<br>Clave Fiscal Nivel    |
|---------------------------------------|-----------------------------------------|
| Ayuda                                 | Mostrar detalle servicios Cerrar Sesión |
| Servicios Administrativos Clave Fisca | al                                      |

Para adherir un nuevo servicio, debe presionar la leyenda Servicios Administrativos Clave Fiscal y se despliegan dos opciones Aceptación de Designación y Administrador de Relaciones de Clave Fiscal:

|                                                                   | Ayuda Ocultar detalle servicios Cerrar Sesión                                           |
|-------------------------------------------------------------------|-----------------------------------------------------------------------------------------|
| Servicios Adminis                                                 | rativos Clave Fiscal                                                                    |
| Aceptación de Designación                                         | Administrador de Relaciones de Clave Fiscal                                             |
| Acepte aquí la delegaciones que otras personas le hayan realizado | Modificación del Perfil. Alta de servicios. Incorporación y Revocación de<br>Relaciones |
|                                                                   |                                                                                         |
| Servicios                                                         | Habilitados                                                                             |

Presionando Administrador de Relaciones de Clave Fiscal, en la siguiente pantalla presionar el botón ADHERIR SERVICIO

| Administrador de Relaciones |                                                                                                    |
|-----------------------------|----------------------------------------------------------------------------------------------------|
| 8                           | Bienvenido Usuario<br>Actuando en representación de                                                                    |
| Servicio                    | Administrador de Relaciones                                                                                            |
| Este servi                  | io le permite gestionar (incorporar y revocar) autorizaciones para operar servicios en nombre suyo o de la persona que |
| represente                  | . Las operaciones generan formularios oficiales AFIP. Los mismos se abren en ventanas emergentes para su mayor         |
| facilidad er                | na operación. Por favor tenga en cuenta esto a la hora de configurar su navegador.                                     |
| Utiliza                     | ando el botón <b>"Adherir Servicio"</b> podrá asociar un servicio a su Clave Fiscal. Esta es una                       |
| ••‡• nueva                  | a opción más simple y rápida de utilizar. Tenga en cuenta que el mismo no es válido para                               |
| habilit                     | ar un servicio en representación de otra persona.                                                                      |
| Utiliza                     | ando el botón <b>"Nueva Relación"</b> podrá generar nuevas autorizaciones para utilizar servicios.                     |
| ⊷ <mark>i</mark> i- Las a   | utorizaciones podrán ser para Ud. mismo o bien para autorizar a otras personas para acceder                            |
| a algu                      | in servicio en su nombre.                                                                                              |
| Utiliza                     | ando el botón "Consultar" podrá buscar las distintas relaciones existentes para su persona,                            |
| ⊷∰e discri                  | minados por Representantes (Personas que lo representan a Ud.) y Representados (Personas                               |
| que L                       | Id. representa).                                                                                                    |

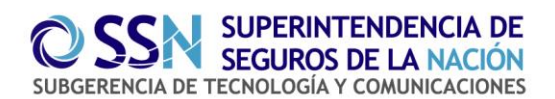

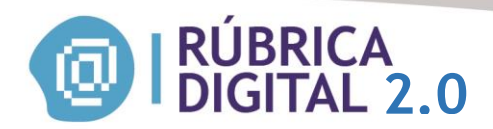

Allí se le mostrará la lista de servicios disponibles. Deberá elegir **Superintendencia de Seguros de la Nación** 

| Municipalidad del Partido<br>de General Pueyrredon                                      |
|-----------------------------------------------------------------------------------------|
| Municipalidad de la<br>C. de Córdoba                                                    |
| Municipalidad de Río Cuarto                                                             |
| Municipalidad de Rosario                                                                |
| MUNICIPALIDAD DE SAN MIGUEL                                                             |
| SAN NICOLÁS<br>MUNICIPALIDAD                                                            |
| Agriculturis de Agricultura, Gaasderia y Pesca<br>Presidencia de la Nación<br>Comercial |
| SENASA Served Nacional de Sandae<br>Validad Agnalimentaria                              |
| SRT <sup>©</sup> Superintendencia<br>de Riesgos del Trabajo                             |
| SSN Superintendencia de<br>Seguros de la Nación                                         |
| Superintendencia de Servicios                                                           |
|                                                                                         |

Al presionar sobre el botón de la SSN, se despliega Servicios Interactivos

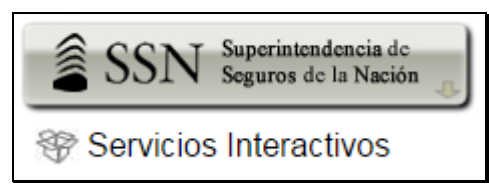

Al cliquear Servicios Interactivos, se despliegan las dos opciones de la SSN, se debe elegir SSN - Rúbrica Digital:

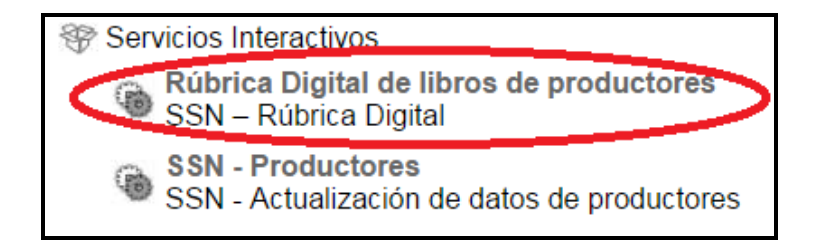

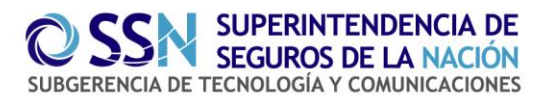

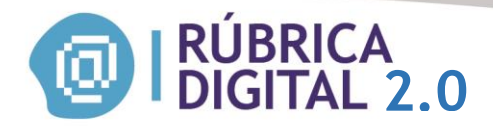

Luego de eso usted podrá confirmar su elección, si está de acuerdo con los datos que se muestran:

| <b>\$</b>   | Bienvenido Usu<br>Actuando en rep | ario<br>presentación de                                                          |        |
|-------------|-----------------------------------|----------------------------------------------------------------------------------|--------|
|             |                                   | Incorporar nueva Relación                                                        |        |
| Autorizante | e (Dador)                         |                                                                                  |        |
| Representa  | ado                               |                                                                                  |        |
| Servicio    |                                   | Rúbrica Digital de libros de productores (Nivel de seguridad mínimo requerido 2) | BUSCAR |
| Represent   | ante                              |                                                                                  | BUSCAR |
|             |                                   | CONFIRMAR                                                                        |        |

Presionando el botón **CONFIRMAR**, quedará adherido al servicio y podrá imprimir el formulario como constancia de la adhesión.

Ahora deberá ingresar a: <u>https://rubricadigital.ssn.gob.ar/</u> e informar los datos de CUIT/CUIL/CDI y clave fiscal.

|--|

En cuanto el servicio de autenticación de AFIP confirme los datos, se le permitirá el ingreso al aplicativo RÚBRICA DIGITAL.

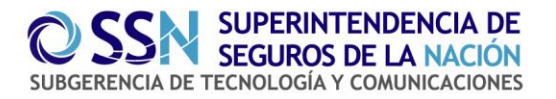

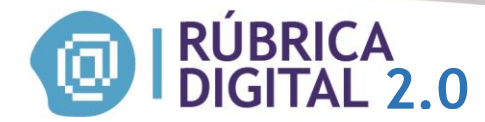

#### Delegación de Servicios - AFIP

Si desea delegar el servicio, deberá ingresar en: <u>http://www.afip.gov.ar/</u> y presionar el recuadro *Acceso con Clave Fiscal*:

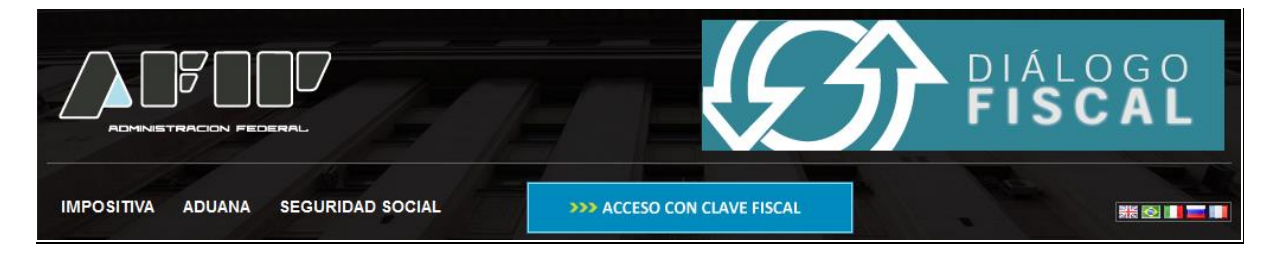

Se le desplegará la siguiente pantalla, donde deberá ingresar los datos que se le solicitan y presionar el botón INGRESAR:

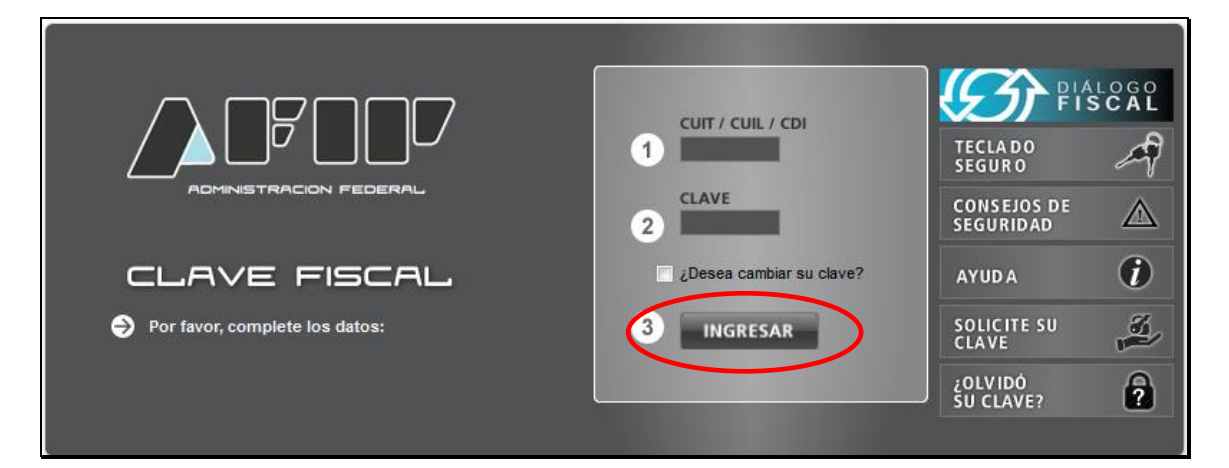

Luego de eso, se despliega el detalle de los servicios que el usuario ya tiene incorporados a la clave fiscal:

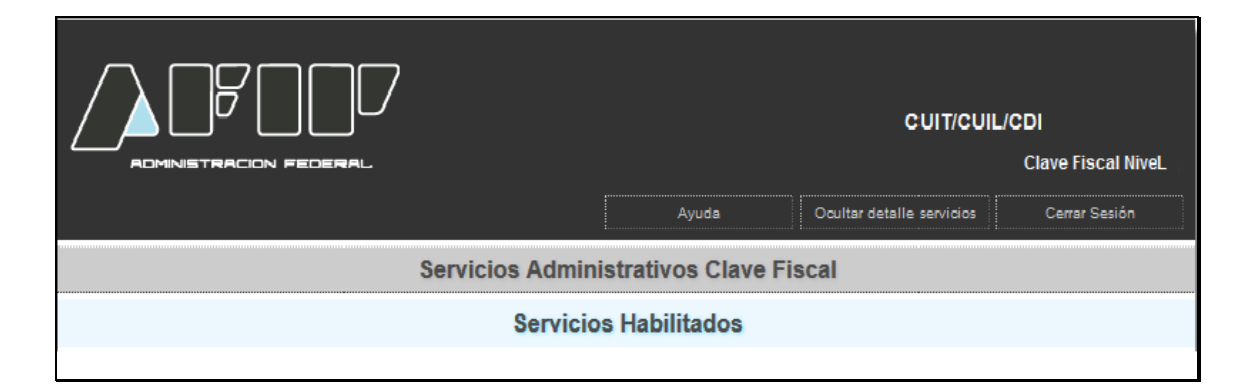

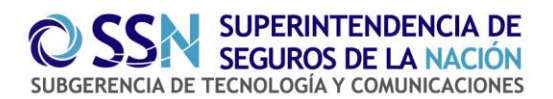

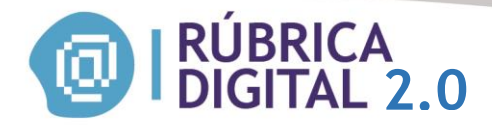

Debe presionar la leyenda **Servicios Administrativos Clave Fiscal** y se despliegan dos opciones **Aceptación de Designación y Administrador de Relaciones de Clave Fiscal:** 

|                                                                   |              | Ayuda                     | Ocultar detalle servicios Cerrar Sesión                 |
|-------------------------------------------------------------------|--------------|---------------------------|---------------------------------------------------------|
| Servicios Adminis                                                 | strativ      | os Clave I                | Fiscal                                                  |
| Aceptación de Designación                                         | Ð            | Administrado              | or de Relaciones de Clave Fiscal                        |
| Acepte aquí la delegaciones que otras personas le hayan realizado | Modi<br>Rela | ficación del Pe<br>ciones | erfil. Alta de servicios. Incorporación y Revocación de |
|                                                                   |              |                           |                                                         |
| Servicios                                                         | Habi         | litados                   |                                                         |

Presionando Administrador de Relaciones de Clave Fiscal, en la siguiente pantalla presionar el botón Nueva Relación:

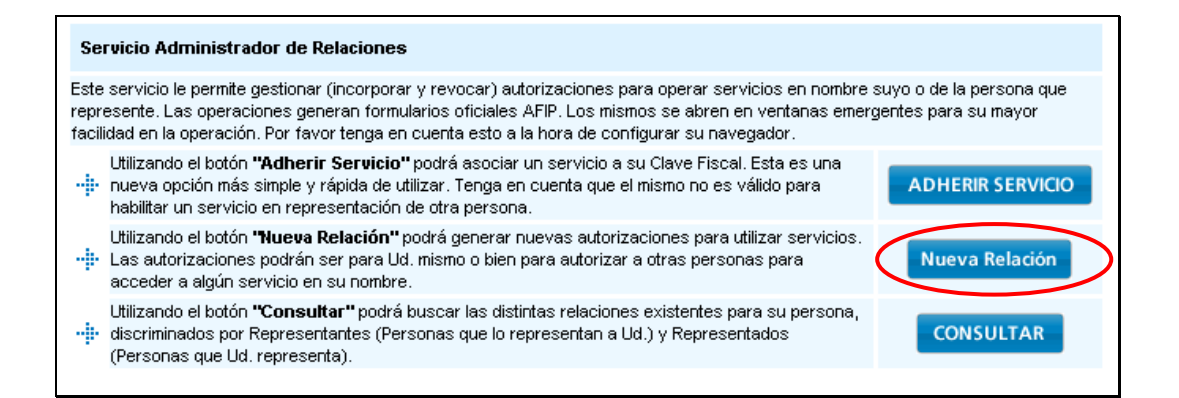

Presionando Buscar se despliegan los servicios que desea delegar:

| <b>\$</b> 3 | Bienvenido Usu<br>Actuando en re | ario.<br>presentación de                       |        |
|-------------|----------------------------------|------------------------------------------------|--------|
|             |                                  | Incorporar nueva Relación                      |        |
| Autorizant  | e (Dador)                        | 4                                              |        |
| Represent   | ado                              | <i>i</i> – – – – – – – – – – – – – – – – – – – |        |
| Servicio    |                                  | Presione Buscar para seleccionar el servicio   | BUSCAR |

Deberá elegir Superintendencia de Seguros de la Nación

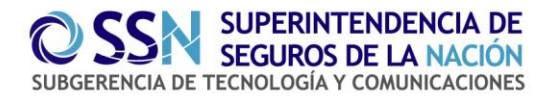

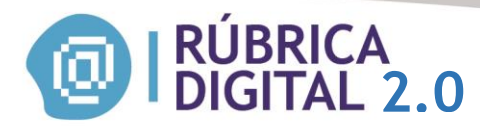

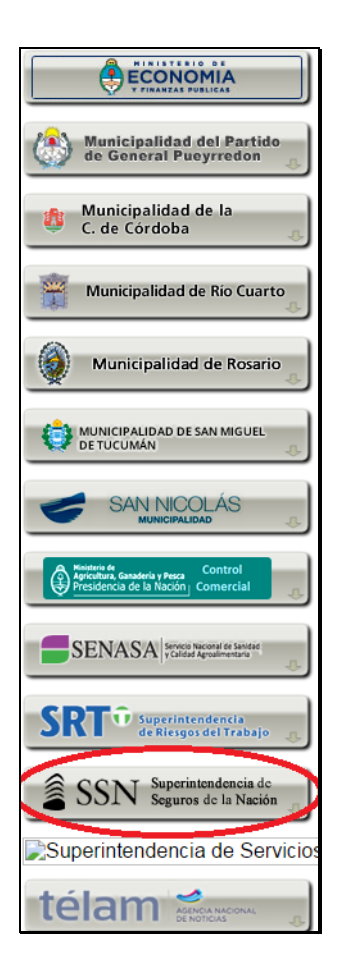

Al cliquear el botón SSN se despliega Servicios Interactivos

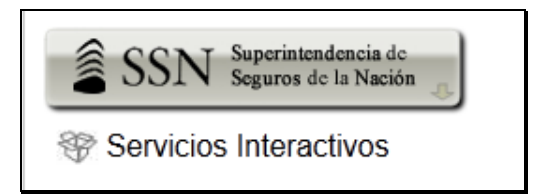

Al cliquear *Servicios Interactivos*, se despliegan las dos opciones de la SSN, se debe elegir *SSN - Rúbrica Digital*:

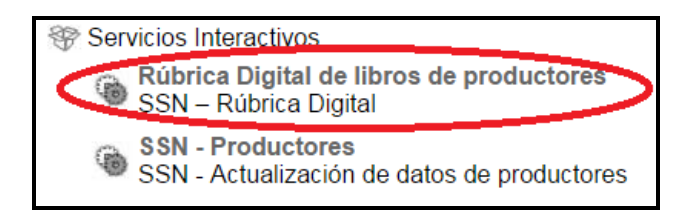

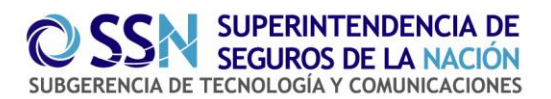

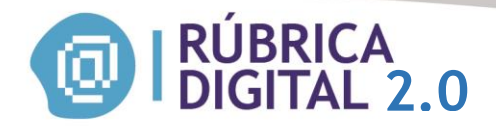

Una vez verificados los datos del servicio a incorporar, deberá presionar el botón BUSCAR (de la fila "Representante") para seleccionar la persona a la que le delegará la utilización del servicio seleccionado.

La persona a la que se le delega el servicio, debe tener también CLAVE FISCAL de nivel de seguridad 2 o superior.

| Bienvenido Usu<br>Actuando en re | presentación de                                             |        |
|----------------------------------|-------------------------------------------------------------|--------|
|                                  | Incorporar nueva Relación                                   |        |
| Autorizante (Dador)              |                                                             |        |
| Representado                     | · · · · · · · · · · · · · · · · · · ·                       |        |
| Servicio                         | SSN Rúbrica Digital (Nivel de seguridad mínimo requerido 2) | BUSCAR |
| Representante                    | Presione Buscar para seleccionar el Representante           | BUSCAR |

Deberá completar el número de CUIT de la persona a la que le delegará la utilización del servicio en su nombre y luego presionar el botón Buscar. Si cliquea el casillero El usuario es Externo, la persona a quien delegue el servicio podrá a su vez delegarlo.

| <b>\$</b>                             | Bienvenido Usuario<br>Actuando en representación de .                                                                                                    |
|---------------------------------------|----------------------------------------------------------------------------------------------------|
|                                       | Selección del Representante a autorizar                                                                                                    |
| Esta gener<br>requerido<br>a una pers | ando una nueva autorizacion para el servicio SSN Rúbrica Digital (Nivel de seguridad mínimo<br>o 2). El servicio que seleccionó es un servicio interactivo. Para hacer efectiva la autorización deberá designar<br>ona Física con Clave Fiscal habilitada. |
| La persona                            | a. Io ha autorizado para delegar este servicio en su nombre.                                                                                                    |
| CUIT/CUIL/<br>Usuario                 | CDI BUSCAR                                                                                                    |

En la pantalla siguiente deberá verificar que la CUIT corresponda a la persona a la que le delegará el servicio. Si los datos son correctos presione el botón CONFIRMAR.

Pág. 11 Versión agosto 2015

Pág. 11

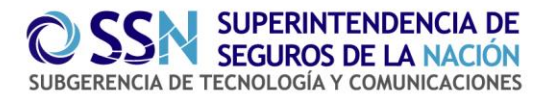

| RÚB<br>DIGI                  | RICA<br>TAL 2.0                                             |        |
|------------------------------|-------------------------------------------------------------|--------|
| Bienvenido Us<br>Actuando en | suario<br>representación de J                               |        |
|                              | Incorporar nueva Relación                                   |        |
| Autorizante (Dador)          |                                                             |        |
| Representado                 | <b>v</b>                                                    |        |
| Servicio                     | SSN Rúbrica Digital (Nivel de seguridad mínimo requerido 2) | BUSCAR |
| Representante                |                                                             | BUSCAR |
|                              | CONFIRMAR                                                   |        |

Corroborada la totalidad de la información (Servicio a delegar y persona a la que le delegará la utilización del servicio), presione el botón **CONFIRMAR**.

| Bienvenido Us<br>Actuando en | epresentación de J                                          |        |
|------------------------------|-------------------------------------------------------------|--------|
|                              | Incorporar nueva Relación                                   |        |
| Autorizante (Dador)          |                                                             |        |
| Representado                 |                                                             |        |
| Servicio                     | SSN Rúbrica Digital (Nivel de seguridad mínimo requerido 2) | BUSCAR |
| Representante                |                                                             | BUSCAR |
|                              | CONFIRMAR                                                   |        |

Una vez confirmada la delegación, visualizará en pantalla, y podrá imprimir, el formulario F3283/E, como constancia de la delegación del servicio.

Para poder utilizar el servicio delegado el autorizado deberá ingresar a la página Web AFIP, ingresar su CUIT y Clave Fiscal y aceptar la delegación (Ver pantalla página 4, opción Aceptación de Designación).

Cuando el autorizado acepte la delegación, podrá ingresar en: https://rubricadigital.ssn.gob.ar/ e informar los datos de CUIT/CUIL/CDI y clave fiscal.

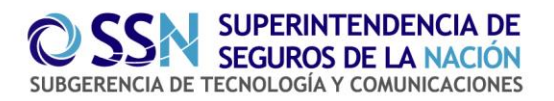

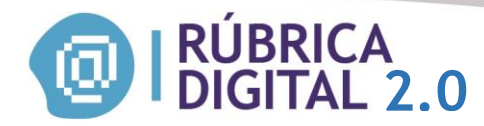

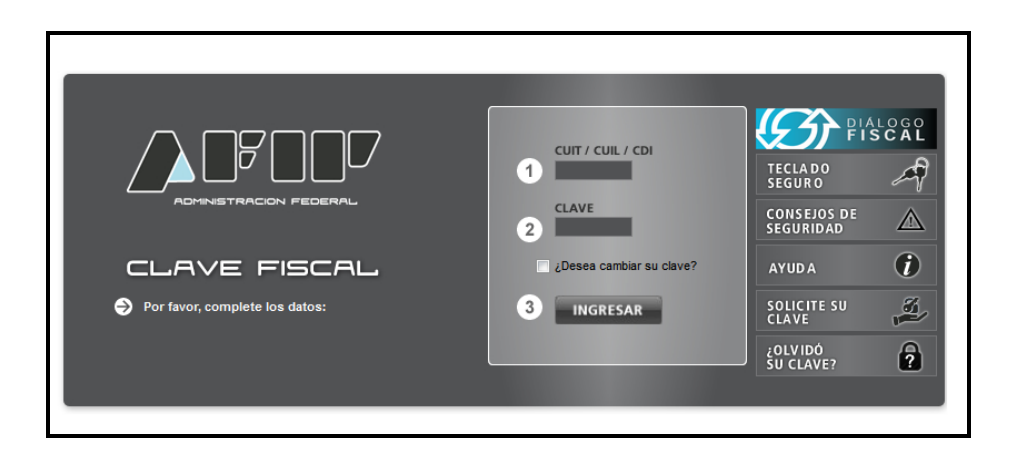

En cuanto el servicio de autenticación de AFIP confirme los datos, se le permitirá el ingreso al aplicativo RÚBRICA DIGITAL.

Si el productor efectúa la delegación del servicio luego de haber realizado su propia adhesión al mismo, ambos podrán ingresar al aplicativo **RÚBRICA DIGITAL**.

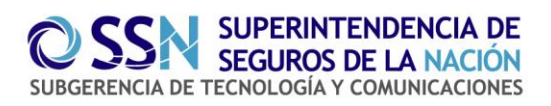

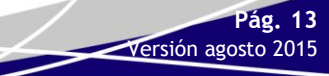

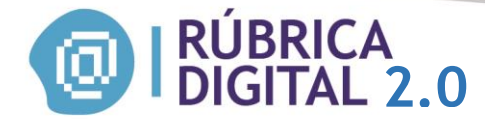

## **INGRESO AL SISTEMA APLICATIVO**

Para ingresar al sistema, deberá ingresar el link <u>http://rubricadigital.ssn.gob.ar/.</u>

Deberá seleccionar delegado para acceder al sistema, el cual está vinculado con el CUIT asociado a Delegación de Servicios en AFIP.

Una vez seleccionado el delegado debera presionar la opción *"aceptar"* para poder trabajar correctamente en el aplicativo.

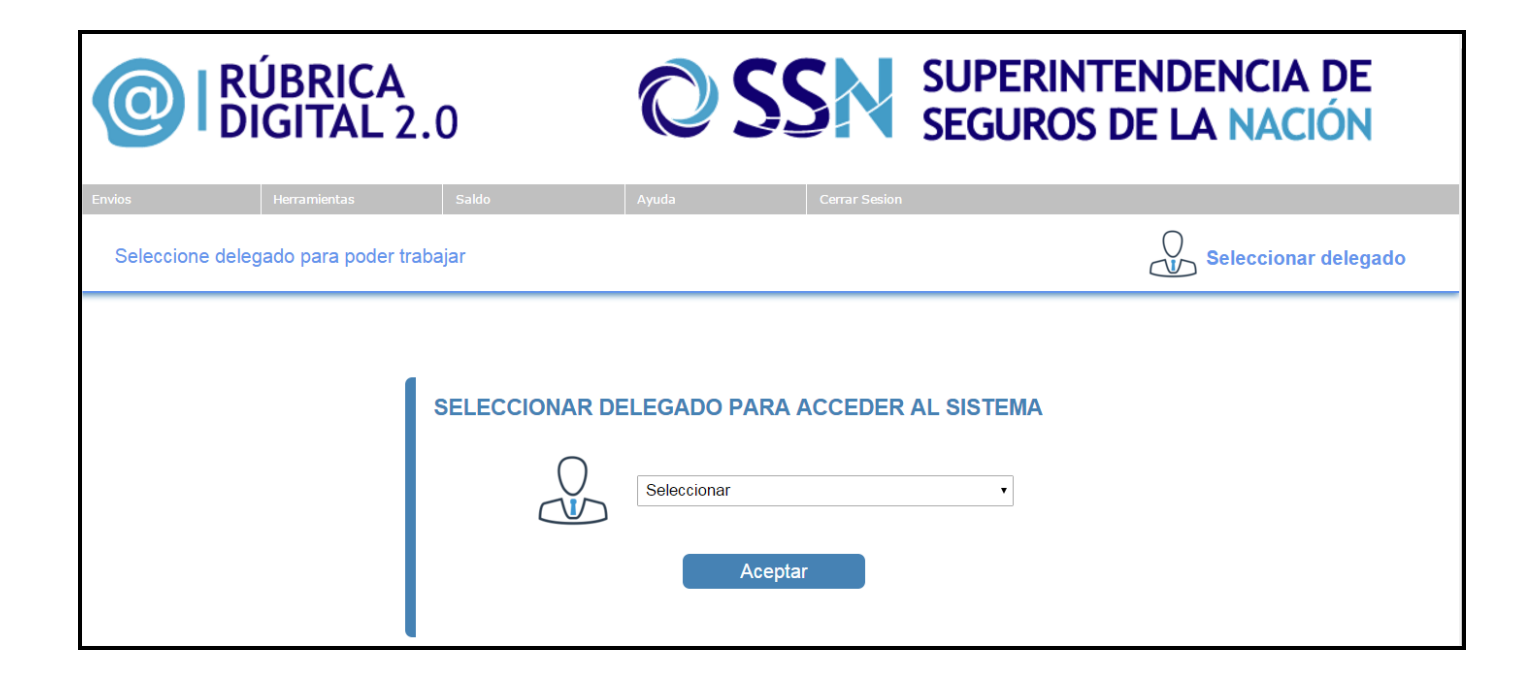

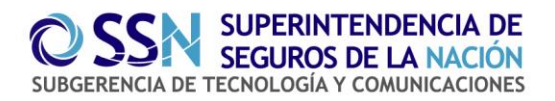

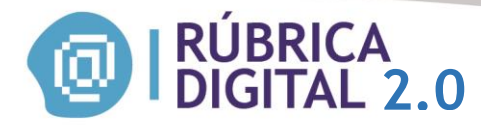

## **ENVIOS**

#### **Enviar**

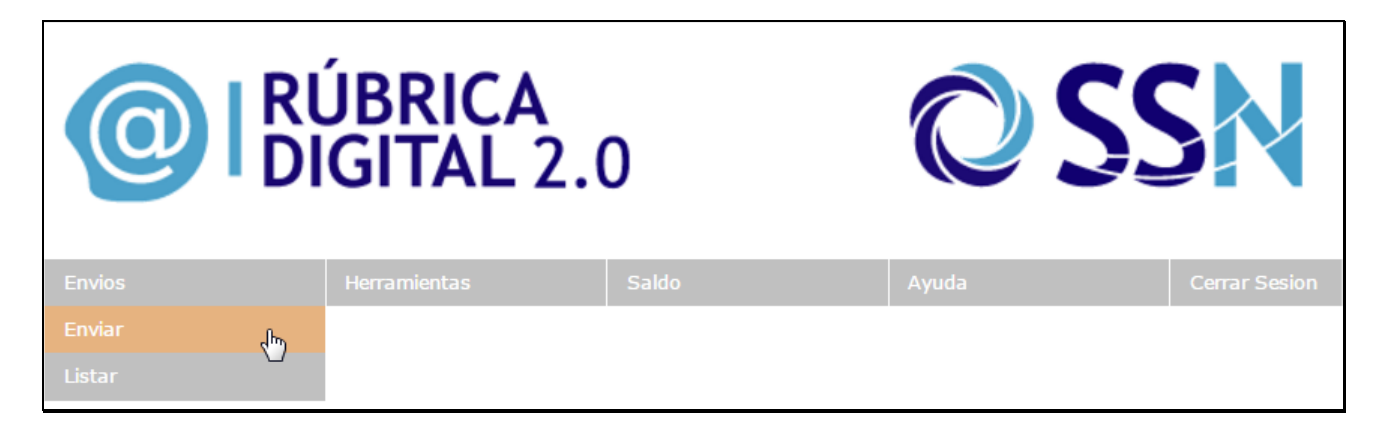

En la siguiente pantalla podrá seleccionar que tipo de archivo desea enviar Operaciones/Cobranzas:

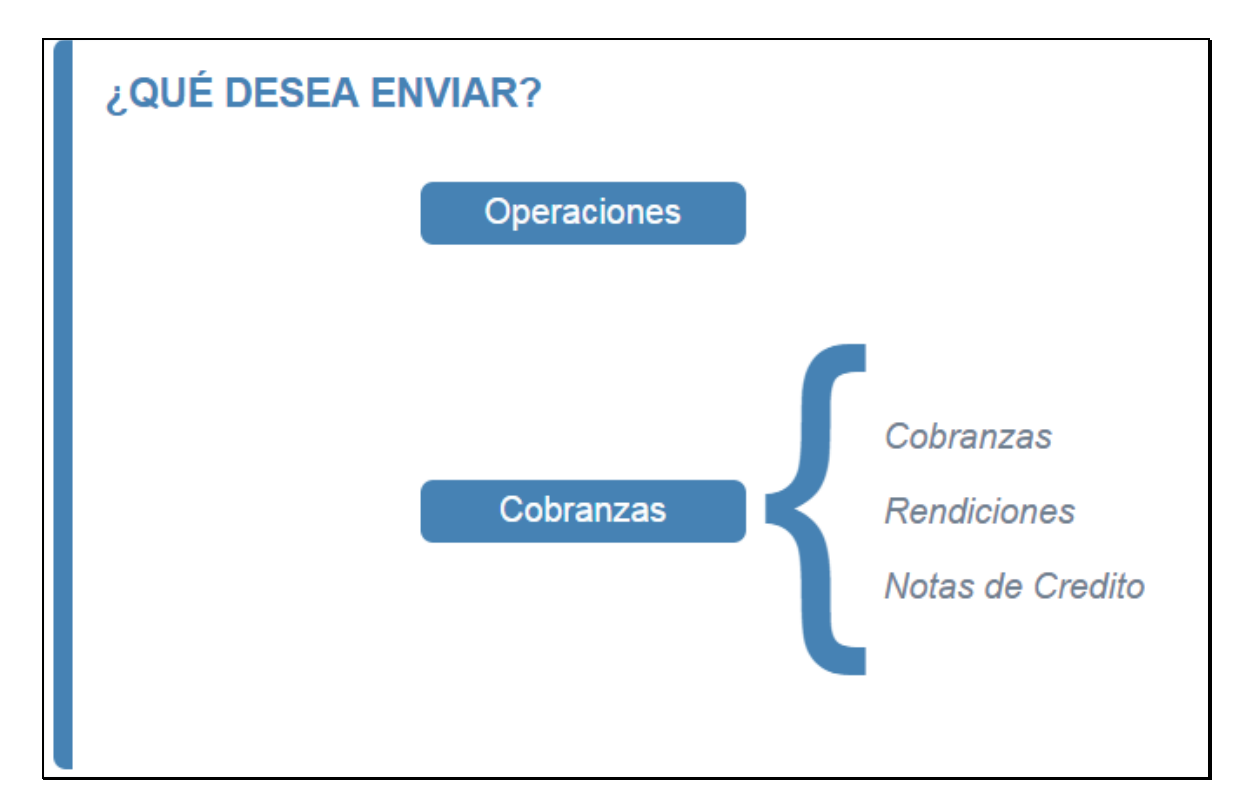

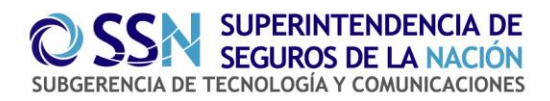

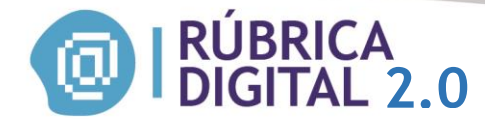

#### Subir archivo operaciones

A través de esta pantalla el usuario podrá seleccionar el archivo que desea enviar, el cual deberá encontrarse con la extensión .zip conteniendo en su interior un archivo con formato .xml.

| SUBIR EL ARCHIVO                               |                                                                                              |
|------------------------------------------------|----------------------------------------------------------------------------------------------|
| Seleccionar archivo                            | Archivo Operacion.zip Validar                                                                |
| La información suminis<br>supone la conformida | trada tiene caracter de DDJJ y su recepción no<br>d del Organismo en cuanto a su contenido . |
|                                                | Subir                                                                                        |
|                                                |                                                                                              |
|                                                |                                                                                              |

Seleccionar archivo Presionando este botón, podrá seleccionar el archivo para efectuar la

carga.

Validar

Presionando el siguiente botón, se validará el archivo.

Si el archivo es erroneo, aparecerá una leyenda marcada en rojo que indicará cual es el error a reparar, como lo podrá observar en la siguiente pantalla:

Pág. 16 Versión agosto 2015

Pág. 16

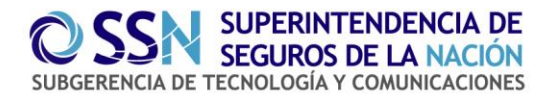

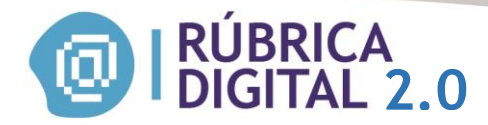

| SUBIR EL ARCHIVO                                                                                                    |
|----------------------------------------------------------------------------------------------------|
| Seleccionar archivo Ningún archivo seleccionado Validar                                                                               |
| La información suministrada tiene caracter de DDJJ y su recepción no<br>supone la conformidad del Organismo en cuanto a su contenido. |
| Subir                                                                                                    |
|                                                                                                    |
| El archivo debe ser Zip.                                                                                                    |

• Si el archivo se valida correctamente, se muestra la leyenda "El archivo fue validado correctamente" y se muestran la cantidad de registros, la fecha en que se esta efectuando el procedimiento, el productor y el tipo de libro que se esta utilizando, como lo podrá visualizar en la siguiente pantalla:

| SUBIR EL ARCHIVO                                                                                                    |
|----------------------------------------------------------------------------------------------------|
| Seleccionar archivo Ningún archivo seleccionado Validar                                                                                             |
| Cantidad de registros : 1<br>Fecha : 20/10/2015 12:00:00 a.m.<br>Productor : Delegado registrado - 550512<br>Tipo de libro : Operaciones            |
| La información suministrada tiene caracter de DDJJ y su recepción no supone la conformidad del Organismo en cuanto a su contenido .           Subir |
| El archivo fue validado correctamente                                                                                                    |

Hasta el momento, el archivo no se ha ingresado a las bases de datos del aplicativo, lo que se logra presionando el botón "*Subir*". El PAS revisa el pdf emitido y si está de acuerdo, cliquea el

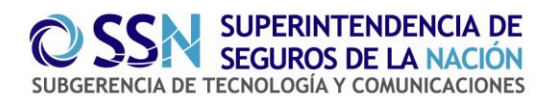

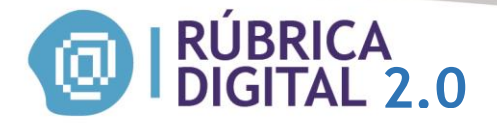

casillero "La información suministrada tiene carácter de DDJJ y su recepción no supone la conformidad del Organismo en cuanto a su contenido" ubicado en la parte inferior del pdf y oprime el botón Aceptar.

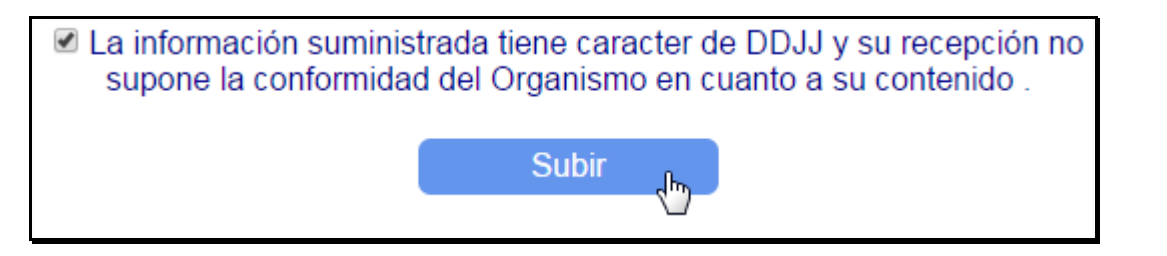

Una vez subido el archivo, podrá ver el listado de archivos enviados y a su vez podrá filtrar para su busqueda por fecha de comienzo/fin, tipo de libro y Estado.

| Listado de envios                                                                               |               |            |         |          |  |  |  |  |  |
|-------------------------------------------------------------------------------------------------|---------------|------------|---------|----------|--|--|--|--|--|
| Fecha Comienzo       Fecha Fin       Tipo de Libro Seleccionar       Estado Seleccionar       • |               |            |         |          |  |  |  |  |  |
|                                                                                                 |               | Buscar Lim | piar    |          |  |  |  |  |  |
|                                                                                                 |               |            |         |          |  |  |  |  |  |
| Fecha Envio                                                                                     | Tipo de Libro | Cantidad   | Estado  | Acciones |  |  |  |  |  |
| 19/10/2015                                                                                      | Operaciones   | 1          | Enviado |          |  |  |  |  |  |
| 19/10/2015                                                                                      | Operaciones   | 1          | Enviado | <b>a</b> |  |  |  |  |  |

VALIDACION DE ENVIOS: Al subirse los archivos el sistema brindará una respuesta parcial instantánea. Dicha respuesta validará aspectos relativos con la estructura del archivo enviado. No obstante el proceso de validación integral será efectuado por el sistema de manera automática dentro de las 24 hs. de efectuada la operación, notificándose a partir de ahí al supervisado, sobre la aceptación o rechazo del envío, así como de los motivos que lo justifican.

| Fecha Envio | Tipo de Libro | Cantidad | Estado    | Acciones |
|-------------|---------------|----------|-----------|----------|
| 19/10/2015  | Cobranzas     | 1        | Rechazado | Q        |
| 19/10/2015  | Operaciones   | 1        | Rechazado | Q        |
| 13/10/2015  | Operaciones   | 7        | Aceptado  | la 🐻 🔳   |
| 13/10/2015  | Operaciones   | 15       | Rechazado | Q        |

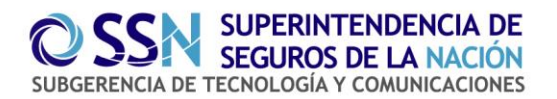

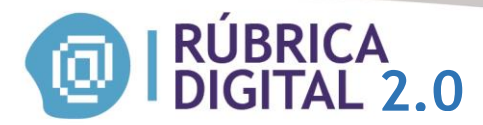

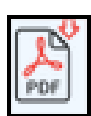

-Presionando este icono, podrá descargar el archivo en formato PDF.

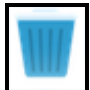

- Presionando este icono, podrá cancelar/eliminar la operación.

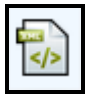

-Presionando este icono, podrá descargar el archivo en formato XML.

Presionando este icono, podrá ver los errores si el envio fue rechazado.

• Si el archivo fue aceptado, podrá descargar e imprimir el certificado firmado por la SSN,

presionando el icono

|               | Su                  | Jperir                                  | ntend                               | lencia                              | de S   | egur   | ros de l          | a Nació       |                                                       | RUB                     | RICAS           | PR                                                                  | ODU          | CTOR                           | ES               |                  |         |            |
|---------------|---------------------|-----------------------------------------|-------------------------------------|-------------------------------------|--------|--------|-------------------|---------------|-------------------------------------------------------|-------------------------|-----------------|---------------------------------------------------------------------|--------------|--------------------------------|------------------|------------------|---------|------------|
|               |                     |                                         |                                     |                                     |        |        |                   |               | Datos del Pro                                         | oductor                 |                 | )                                                                   | Signatu      | re Not Veri                    | fied             |                  |         |            |
| lombre y      | apellido            |                                         |                                     |                                     |        |        |                   |               | Ma                                                    | trícula: 55051          | 2               |                                                                     | Digitally si | ianed by rubr                  | cadigita         |                  | obbr    |            |
| UIT:          |                     |                                         |                                     |                                     |        |        |                   |               | Fe                                                    | cha Envío: 08           | 10/2015         |                                                                     | Date: 201    | 5.10.09 13:25                  | 5:36 -03         | :00              | 2       |            |
| antidad i     | egistros            | : 1                                     |                                     |                                     |        |        |                   |               | Tip                                                   | o de libro: Op          | eraciones       |                                                                     | Reason: F    | Rubrica Digita<br>Superintende | l 2.0<br>ncia de | Segur            | s de la | a Nación   |
| echa Registro |                     | Asegurados o                            | Proponent                           | es                                  | CPA/CP | CPA/CP | Ubicación del     | Observaciones | Compañia                                              | Organizador             | Bien a Asegurar | Ramo                                                                | Suma a       | Vigencia                       | Tipo O           | peracion         | Flota   | Origen     |
|               | T.Aseg              | TipoDoc                                 | Doc                                 | Nombre                              | riop.  | Can,   | Riesgo            | CIACI         |                                                       | Matricula T.<br>Persona | -               |                                                                     | Asegura      | Desde Hasta                    | Tipo             | Poliza           |         | operation  |
| 07/10/2015    | LEDES<br>CUIT/CUIL/ | MA NANCY<br>CDI - 272754<br>Fisica - DN | ELENA -<br>62638   Jai<br>- 3615847 | P. Fisica -<br>me Lanisky - P.<br>9 | 1234   | 12     | 1234 A1111A<br>AA | А             | QBE SEGUROS LA<br>BUENOS AIRES<br>SOCIEDAD<br>ANONIMA | 1 - PersonaFísica       | Crema de pollo  | Vida –<br>Con<br>constituci<br>ón de<br>reservas<br>Matemáti<br>cas | \$ 1500,00   | 14/10/2015                     | Solicitud        | NuevoSegu<br>o - | Si      | Presencial |

#### Subir archivo cobranzas

A través de esta pantalla el usuario podrá seleccionar el archivo que desea enviar, el cual deberá encontrarse con la extensión .zip conteniendo en su interior un archivo con formato .xml.

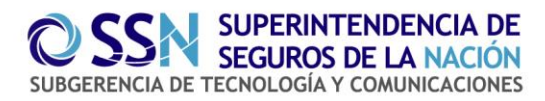

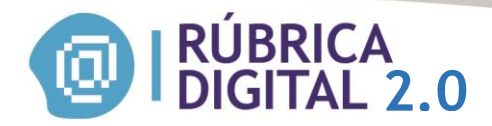

| SUBIR EL ARCHIVO                                                                                                    |
|----------------------------------------------------------------------------------------------------|
| Seleccionar archivo Ningún archivo seleccionado Validar                                                                               |
| La información suministrada tiene caracter de DDJJ y su recepción no<br>supone la conformidad del Organismo en cuanto a su contenido. |
| Subir                                                                                                    |
|                                                                                                    |

Seleccionar archivo -Presionando este botón, podrá seleccionar el archivo para efectuar la carga.

Validar

-Presionando el siguiente botón, se validará el archivo.

• Si el archivo es erroneo, aparecerá una leyenda marcada en rojo que indicará cual es el error a reparar, como lo podrá observar en la siguiente pantalla:

| SUBIR EL ARCHIVO                                                                                                    |
|----------------------------------------------------------------------------------------------------|
| Seleccionar archivo Ningún archivo seleccionado Validar                                                                               |
| La información suministrada tiene caracter de DDJJ y su recepción no<br>supone la conformidad del Organismo en cuanto a su contenido. |
| Subir                                                                                                    |
|                                                                                                    |
| El archivo debe ser Zip.                                                                                                    |

• Si el archivo se valida correctamente, se muestra la leyenda "El archivo fue validado correctamente" y se muestran la cantidad de registros, la fecha en que se esta efectuando el procedimiento, el productor y el tipo de libro que se esta utilizando, como lo podrá visualizar en la siguiente pantalla:

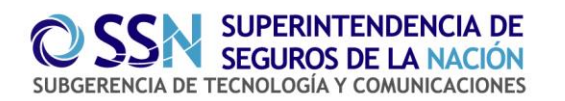

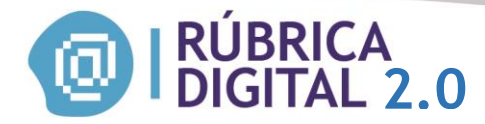

| SUBIR EL ARCHIVO                                                                                                    |  |
|----------------------------------------------------------------------------------------------------|--|
| Seleccionar archivo Ningún archivo seleccionado Validar                                                                                |  |
| Cantidad de registros : 1<br>Fecha : 20/10/2015 12:00:00 a.m.<br>Productor : Delegado registrado - 550512<br>Tipo de libro : Cobranzas |  |
| La información suministrada tiene caracter de DDJJ y su recepción no<br>supone la conformidad del Organismo en cuanto a su contenido . |  |
| Subir                                                                                                    |  |
| El archivo fue validado correctamente                                                                                                  |  |

Hasta el momento, el archivo no se ha ingresado a las bases de datos del aplicativo, lo que se logra presionando el botón "Subir". El PAS revisa el pdf emitido y si está de acuerdo, cliquea el casillero "La información suministrada tiene carácter de DDJJ y su recepción no supone la conformidad del Organismo en cuanto a su contenido" ubicado en la parte inferior del pdf y oprime el botón Aceptar.

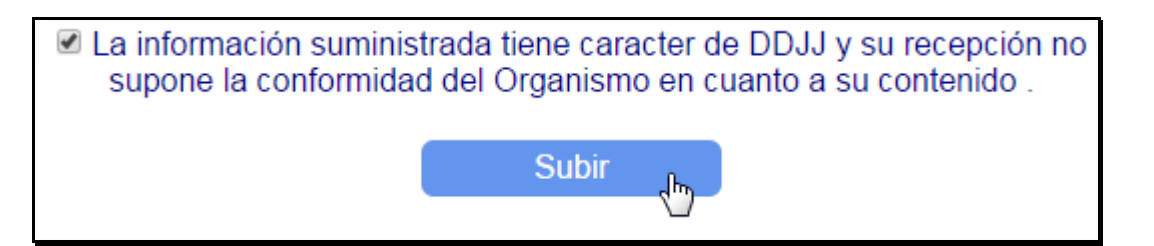

Una vez subido el archivo, podrá ver el listado de archivos enviados y a su vez podrá filtrar para su busqueda por fecha de comienzo/fin, tipo de libro y Estado.

Pág. 21

Versión agosto 2015

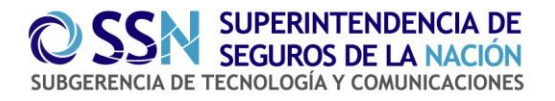

| Listado de envios<br>Fecha Com | RICA<br>TAL 2.0 | Fin Tipo de<br>Buscar Lim | Libro Seleccionar • Esta | ndo Seleccionar • |
|--------------------------------|-----------------|---------------------------|--------------------------|-------------------|
| Fecha Envio                    | Tipo de Libro   | Cantidad                  | Estado                   | Acciones          |
| 20/10/2015                     | Cobranzas       | 1                         | Enviado                  | <b>b</b>          |
| 20/10/2015                     | Cobranzas       | 1                         | Enviado                  |                   |

VALIDACION DE ENVIOS: Al subirse los archivos el sistema brindará una respuesta parcial instantánea. Dicha respuesta validará aspectos relativos con la estructura del archivo enviado. No obstante el proceso de validación integral será efectuado por el sistema de manera automática dentro de las 24 hs. de efectuada la operación, notificándose a partir de ahí al supervisado, sobre la aceptación o rechazo del envío, así como de los motivos que lo justifican.

| Fecha Envio | Tipo de Libro | Cantidad | Estado    | Acciones |
|-------------|---------------|----------|-----------|----------|
| 19/10/2015  | Cobranzas     | 1        | Rechazado | Q        |
| 19/10/2015  | Operaciones   | 1        | Rechazado | Q        |
| 13/10/2015  | Operaciones   | 7        | Aceptado  | la 🔝 🔝   |
| 13/10/2015  | Operaciones   | 15       | Rechazado | Q        |

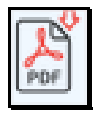

-Presionando este icono, podrá descargar el archivo en formato PDF.

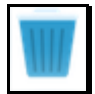

Presionando este icono, podrá cancelar/eliminar la operación.

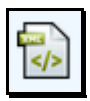

-Presionando este icono, podrá descargar el archivo en formato XML.

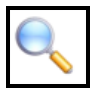

- Presionando este icono, podrá ver los errores, si el envio fue rechazado.

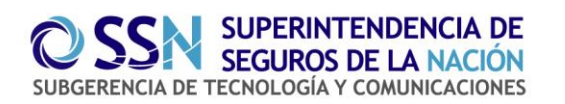

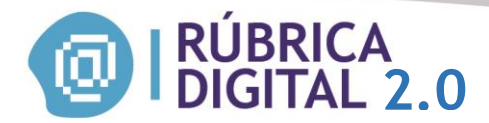

Aclaración: Si presiona el boton cancelar/eliminar se eliminará todo automaticamente, recomendamos antes de eliminar, si se desea editar la informacion enviada descargue el XML para que pueda volver a enviarlo.

Si el archivo fue aceptado, podrá descargar e imprimir el certificado firmado por la SSN,

presionando el icono

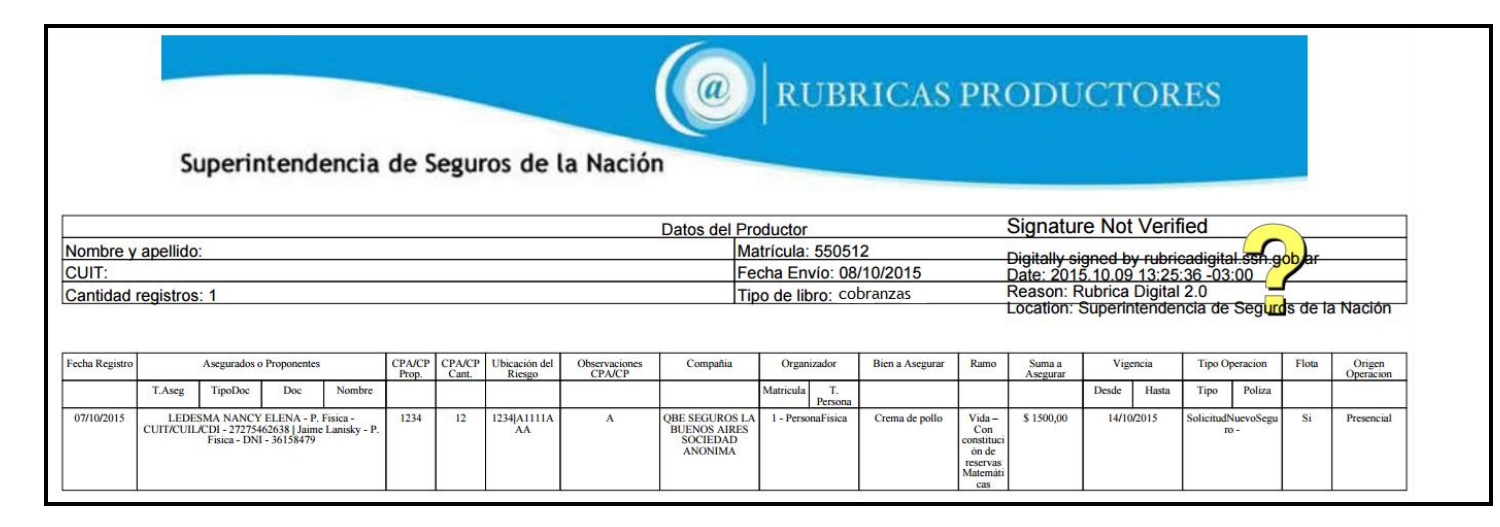

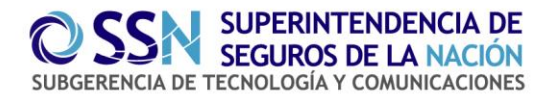

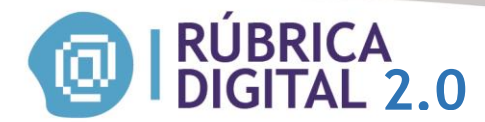

#### **LISTAR**

En esta pestaña podrá ver el listado de todos sus archivos ya sean de cobranza/operaciones, en todos los estados.

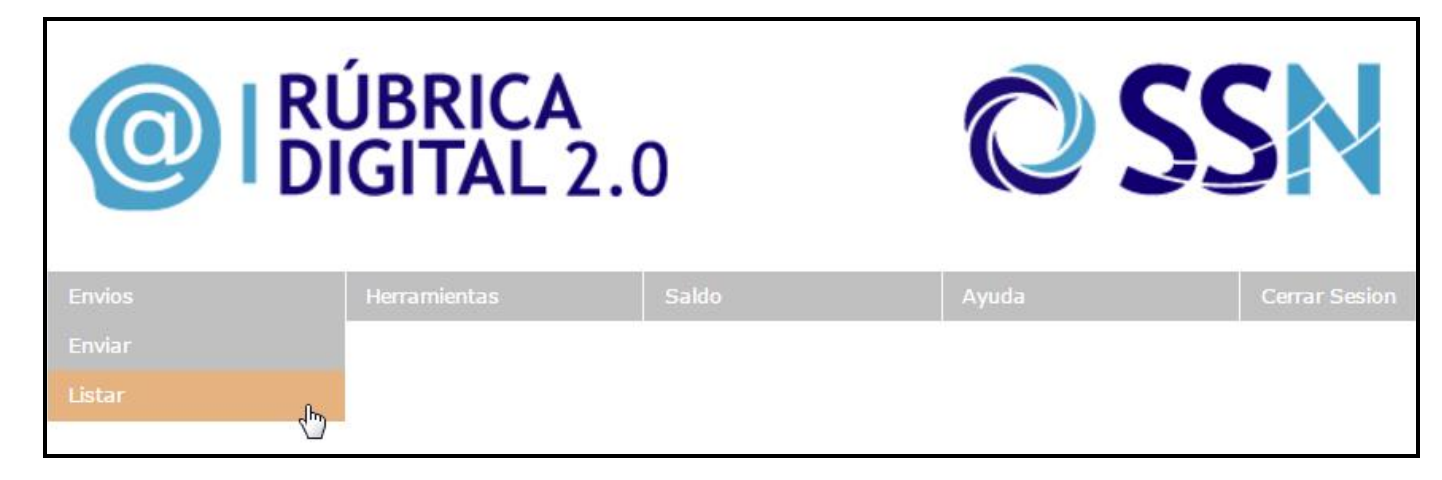

| Listado de envios |               |             |                          |                  |  |
|-------------------|---------------|-------------|--------------------------|------------------|--|
| Fecha Com         | lienzo Fecha  | Fin Tipo de | Libro Seleccionar • Esta | do Seleccionar • |  |
|                   |               | Buscar Limp | piar                     |                  |  |
|                   |               |             |                          |                  |  |
| Fecha Envio       | Tipo de Libro | Cantidad    | Estado                   | Acciones         |  |
| 20/10/2015        | Cobranzas     | 1           | Enviado                  |                  |  |
| 20/10/2015        | Cobranzas     | 1           | Enviado                  |                  |  |
| 20/10/2015        | Operaciones   | 1           | Enviado                  |                  |  |
| 19/10/2015        | Operaciones   | 1           | Enviado                  |                  |  |
| 19/10/2015        | Operaciones   | 1           | Enviado                  |                  |  |
| 19/10/2015        | Cobranzas     | 1           | Rechazado                |                  |  |
| 19/10/2015        | Operaciones   | 1           | Rechazado                |                  |  |
| 13/10/2015        | Operaciones   | 7           | Aceptado                 | r 🖓 🐨            |  |

Al subirse archivos a Rúbrica Digital el sistema brindará una respuesta parcial instantánea sobre el formato del archivo. No obstante la validación en su totalidad será otorgada de manera automática, dentro de las 24 hs, notificando el sistema la aceptación o rechazo y sus motivos.

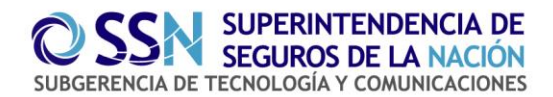

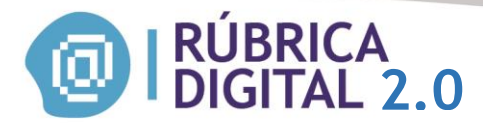

| Í | Å   |
|---|-----|
| ļ | PDF |

-Presionando este icono, podrá descargar el archivo en formato PDF.

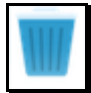

- Presionando este icono, podrá cancelar/eliminar la operación.

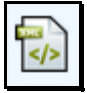

-Presionando este icono, podrá descargar el archivo en formato XML.

| 8 |
|---|

- Presionando este icono, podrá ver los errores, si el envio fue rechazado.

Aclaración: Si presiona el boton cancelar/eliminar se eliminará todo automaticamente, recomendamos antes de eliminar, si se desea editar la informacion enviada descargue el XML para que pueda volver a enviarlo.

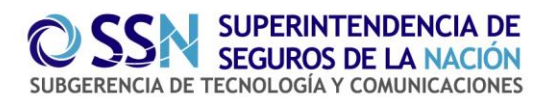

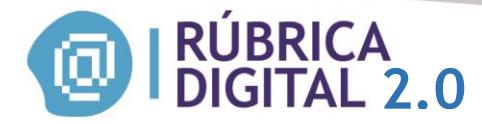

## HERRAMIENTAS

## **CONVERTIR TXT**

A través de esta herramienta se permite convertir un archivo TXT en un archivo con formato XML.

| <b>ORÚBRICA</b><br>DIGITAL 2.0 |                     | 0     |       | <b>N</b>      |
|--------------------------------|---------------------|-------|-------|---------------|
| Envios                         | Herramientas        | Saldo | Ayuda | Cerrar Sesion |
|                                | Convertir TXT       |       |       |               |
|                                | Combinador Archivos |       |       |               |
|                                | Operaciones Online  |       |       |               |
|                                | Cobranzas Online    |       |       |               |

Esta pantalla permite, seleccionar el tipo de archivo (operaciones/cobranzas) que se desea convertir:

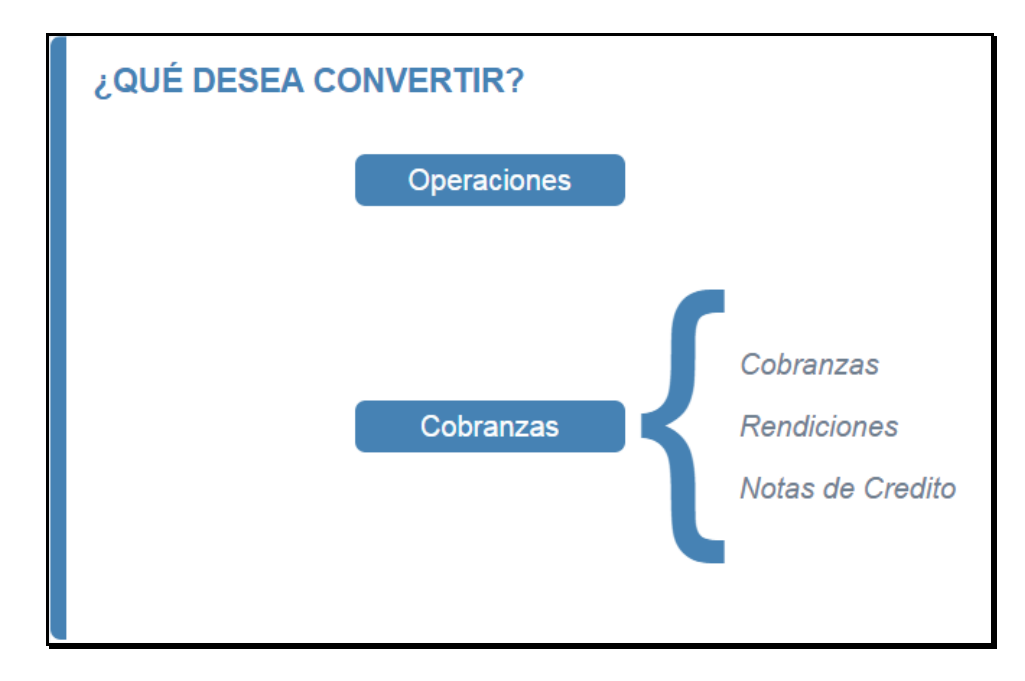

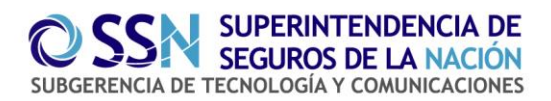

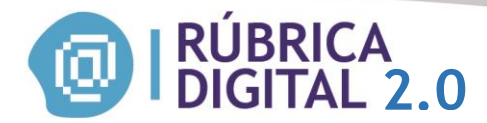

#### Archivo operaciones

Podrá seleccionar el archivo operación con formato TXT, que desee convertirlo en un archivo operaciones formato XML.

| CONVERTIR DE TXT A XML                        |  |  |  |  |
|-----------------------------------------------|--|--|--|--|
| Seleccionar archivo Archivo Opera 2 0 TXT.txt |  |  |  |  |
| Convertir                                     |  |  |  |  |
|                                               |  |  |  |  |

Si ha ocurrido un error, aparecerá una leyenda diciendo "surgio un error, intente nuevamente" como podra observar en la siguiente pantalla:

| CONVERTIR DE TXT A XML                          |  |  |
|-------------------------------------------------|--|--|
| Seleccionar archivo Ningún archivo seleccionado |  |  |
| Convertir                                       |  |  |
|                                                 |  |  |
|                                                 |  |  |
| Surgio un error, intente nuevamente             |  |  |
|                                                 |  |  |

Si el Archivo se convirtió correctamente, se guardara automaticamente en su pc (por defecto en la carpeta Descargas) un zip con nombre envio.zip.

Pág. 27 Versión agosto 2015

Pág. 27

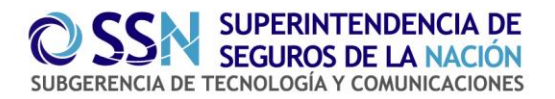

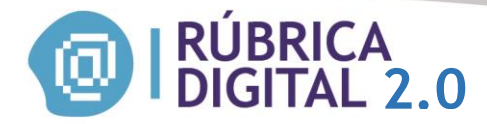

| CONVERTIR DE TXT A XML              |                                                                                                    |
|-------------------------------------|----------------------------------------------------------------------------------------------------|
| Seleccionar archivo Archivo Opera 2 | 0 TXT.txt                                                                                                    |
| Convertir                           | Control Control Contr |

#### Archivo cobranzas

Podrá seleccionar el archivo cobranza con formato TXT, que desee convertirlo en un archivo cobranzas formato XML.

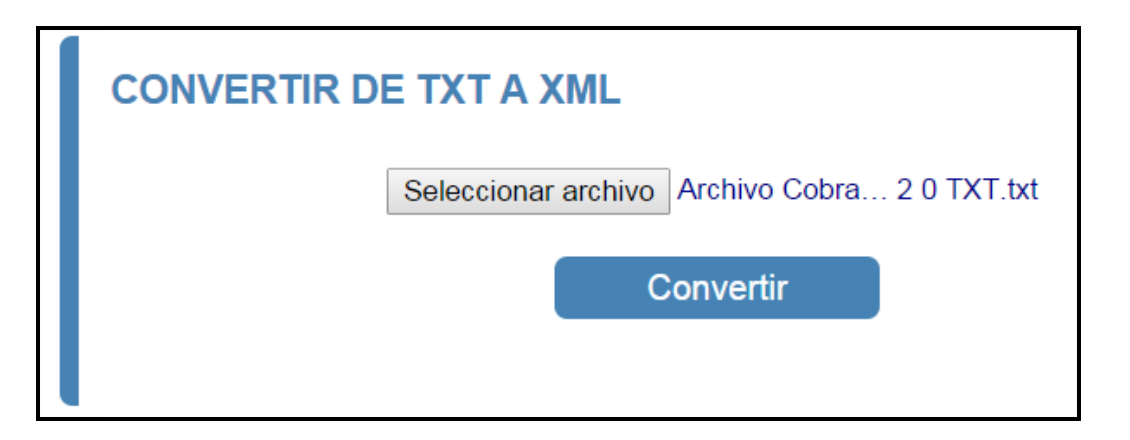

Si ha ocurrido un error, aparecerá una leyenda diciendo "surgió un error, intente nuevamente" como podrá observar en la siguiente pantalla:

Pág. 28 Versión agosto 2015

Pág. 28

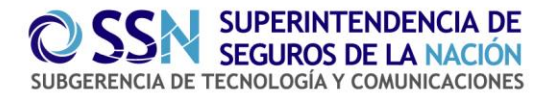

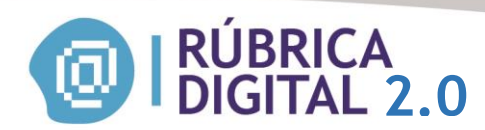

| CONVERTIR DE TXT A XML                          |  |  |
|-------------------------------------------------|--|--|
| Seleccionar archivo Ningún archivo seleccionado |  |  |
| Convertir                                       |  |  |
|                                                 |  |  |
|                                                 |  |  |
| Surgio un error, intente nuevamente             |  |  |

Si el Archivo se convirtió correctamente, se guardará automaticamente en su pc (por defecto en la carpeta *Descargas*) un zip con nombre **envio.zip** 

| CONVERTIR DE TXT A XML                         |             |
|------------------------------------------------|-------------|
| Seleccionar archivo Archivo Cobra<br>Convertir | 2 0 TXT.txt |

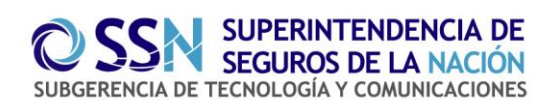

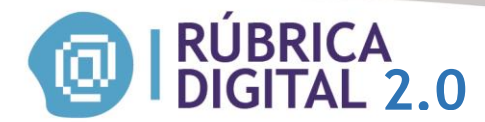

#### **COMBINADOR ARCHIVOS**

Esta herramienta contempla la posibilidad de realizar un envío .zip que contenga en su interior hasta un máximo de 15 archivos .XML para combinar

| <b>ORÚBRICA</b><br>DIGITAL 2.0 |                     | SN |               |
|--------------------------------|---------------------|----|---------------|
| Envios                         |                     |    | Cerrar Sesion |
|                                | Convertir TXT       |    |               |
|                                | Combinador Archivos | 3  |               |
|                                | Operaciones Online  |    |               |
|                                | Cobranzas Online    |    |               |

Para realizar la combinación deberá seleccionar la opción Combinador de archivos y elegir el tipo de archivo a combinar:

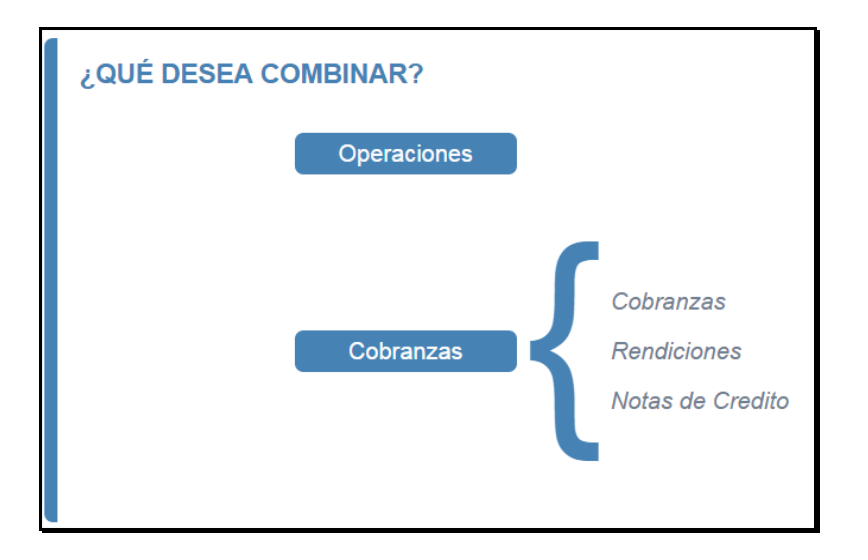

Luego deberá seleccionar el archivo a combinar y presionar el icono combinar.

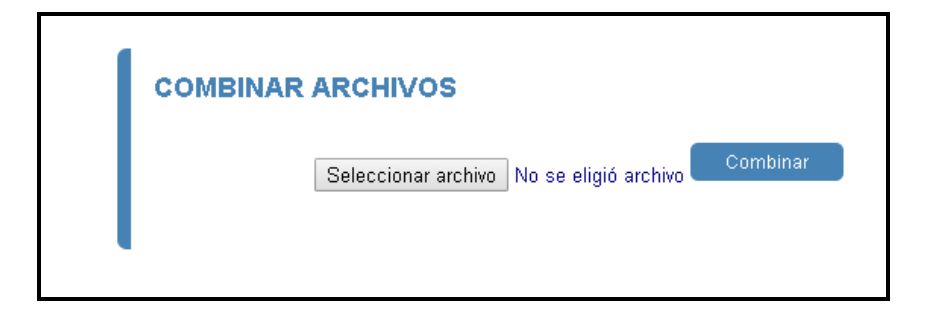

El sistema descargará automáticamente un archivo .zip en la pc (por defecto en la carpeta Descargas) con nombre envio.zip

Pág. 30 Versión agosto 2015

Pág. 30

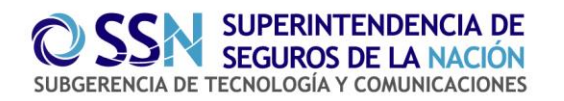

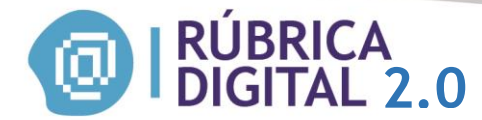

#### **OPERACIONES ONLINE**

En esta pantalla podrá cargar los archivos operaciones manualmente.

| I RÚBRICA<br>DIGITAL 2.0 |                                                                            | .0    | <b>OSSN</b> |               |
|--------------------------|----------------------------------------------------------------------------|-------|-------------|---------------|
| Envios                   | Herramientas<br>Convertir TXT<br>Combinador Archivos<br>Operaciones Online | Saldo | Ayuda       | Cerrar Sesion |

Recuerde que en Rubrica Digital el productor carga las fechas en las que intervino (confección de propuesta, cobro del premio, etc) y no las que se corresponden al procesamiento de datos, recepción, etc. consignado en la entidad aseguradora.

| FORMULARIO ONLINE                                          |                       |
|------------------------------------------------------------|-----------------------|
| Operaciones                                                |                       |
|                                                            |                       |
| Fecha de Registro                                          | Reiniciar lote de     |
|                                                            | Operaciones           |
| Aseguiado                                                  |                       |
| Tipo persona     Seleccionar     Tipo doc.     Seleccionar | Cantidad de registros |
| Nro Documento                                              |                       |
| Nombre                                                     | Ver Todos los         |
| Agregar                                                    | Registros             |
|                                                            | Importar 🕂 Exportar 📊 |
| Asegurados                                                 |                       |
| · · · · · · · · · · · · · · · · · · ·                      |                       |
|                                                            | ÚLTIMO REGISTRO       |
| CPA Proponente                                             | Fecha de Registro:    |
| Obs. Proponente                                            |                       |
|                                                            | Dien asegulado        |
|                                                            | Suma asegurada: -     |
|                                                            |                       |

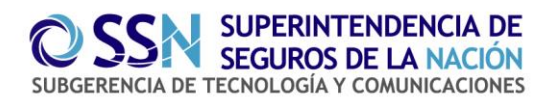

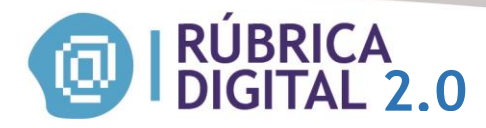

| CPA Cantidad      |                         |  |  |
|-------------------|-------------------------|--|--|
| Codigos postales  | Agregar                 |  |  |
| Codigos postales  | <b>^</b>                |  |  |
|                   |                         |  |  |
|                   | ¥                       |  |  |
| Organizador       | Seleccionar • Matricula |  |  |
| Compañia          | Seleccionar •           |  |  |
| Bien asegurado    |                         |  |  |
| Ramo              | Seleccionar             |  |  |
| Suma asegurada    | Seleccionar •           |  |  |
| Cobertura         |                         |  |  |
| Fecha desde       | Fecha hasta             |  |  |
| Tipo de Operación | Seleccionar •           |  |  |
| Poliza            |                         |  |  |
| Flota             |                         |  |  |
| Tipo de Contac    | seleccionar •           |  |  |
|                   | Agregar                 |  |  |
|                   | <u> </u>                |  |  |
|                   |                         |  |  |
|                   |                         |  |  |

**ACLARACION:** Todos los campos son obligatorios. Excepciónes:

- Organizador y Cobertura (Fecha desde/hasta) opcional para el ramo Transporte.
- Cobertura (Fecha hasta) Opcional para el ramo caución.
- En tipos de operaciones si se elige la opción "Solicitud nuevo seguro" no deberá completar el campo *"Poliza"*.
- Fecha de registro: No puede tener mas de 15 dias de antigüedad y debe ser posterior a la fecha de operación anterior.

Una vez que haya presionado el botón "Agregar", si formulario se cargó correctamente aparecerá la siguente pantalla:

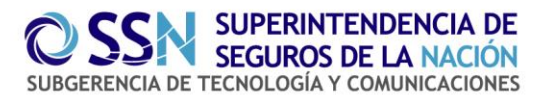

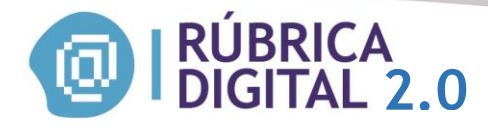

| FORMULARIO ONLINE                                  |                               |
|----------------------------------------------------|-------------------------------|
| Operaciones                                        |                               |
| Se agrego el registro correctamente                |                               |
| Fecha de Registro                                  | Cantidad de registros         |
| Asegurado                                          | Ver Todos los<br>Rosertore    |
| Tipo persona Seleccionar • Tipo doc. Seleccionar • | registros                     |
| Nro Documento                                      | Importar 🕇 Exportar 🕽         |
| Nombre                                             |                               |
| Agregar                                            | Reiniciar lote de             |
| Asegurados                                         | operaciones                   |
|                                                    |                               |
|                                                    | ÚLTIMO REGISTRO               |
| CPA Proponente                                     | Fecha de Registro: 16/10/2015 |
| Obs. Proponente                                    | Bien asegurado: casa          |
|                                                    | Suma asegurada: \$ 2000       |

Una vez que haya presionado el botón "Agregar", si el formulario está *incompleto*, aparecerá la siguente pantalla marcando los datos faltantes:

| FORMULARIO ONLINE                                                                                              |                               |
|----------------------------------------------------------------------------------------------------|-------------------------------|
| Operaciones                                                                                                    |                               |
| <ul> <li>Debe ingresar una fecha</li> <li>Debe ingresar una fecha</li> <li>Debe ingresar una poliza</li> </ul> |                               |
| Fecha de Registro 2015-11-01                                                                                   | Cantidad de registros         |
| Asegurado                                                                                                    | Ver Todos los<br>Basistros    |
| Tipo persona     Seleccionar     Tipo doc.     Seleccionar                                                     |                               |
| Nro Documento                                                                                                  | Importar 🚹 Exportar 🔋         |
| Nombre                                                                                                    |                               |
| Agregar                                                                                                    | Reiniciar lote de operaciones |
| Asegurados jorge Penzion-389625489                                                                             |                               |
|                                                                                                    | ÚLTIMO REGISTRO               |
| CPA Proponente 1814                                                                                            | Fecha de Registro: -          |
| Obs. Proponente                                                                                                | Bien asegurado: -             |
|                                                                                                    | Suma asegurada: -             |

Ver Todos los Registros

-Presionando esta opción podrá ver el listado de todos los archivos que se han registrado manualmente.

Pág. 33

Versión agosto 2015

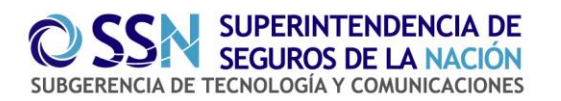

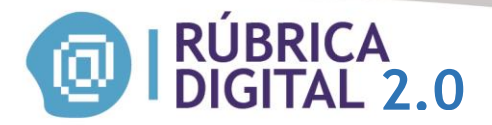

| LISTAD            | O OPERA                                          | CIONE           | S               |       |                                            |             |                    |             |                    |                           |                                  |       |                     |     |       |
|-------------------|--------------------------------------------------|-----------------|-----------------|-------|--------------------------------------------|-------------|--------------------|-------------|--------------------|---------------------------|----------------------------------|-------|---------------------|-----|-------|
| < Volver          |                                                  |                 |                 |       |                                            |             |                    |             |                    |                           |                                  |       |                     |     |       |
| Fecha<br>Registro | Asegurados<br>o<br>proponentes                   | CPA/CP<br>Prop. | CPA/CP<br>Cant. | CPAS. | Compania                                   | Organizador | Bien a<br>asegurar | Ramo        | Suma a<br>asegurar | Vigencia                  | Tipo operacion                   | Flota | Origen<br>Operacion | Acc | iones |
| 07/10/2015        | PersonaFisica-<br>DNI-36582486-<br>cecilia gomez | 1414            | 1414            | 18    | HSB<br>Engineering<br>Insurance<br>Limited | -           | auto               | Automotores | \$ 5000,00         | 15/10/2015-<br>21/10/2015 | SolicitudNuevoSeguro<br>-        | No    | Presencial          |     |       |
| 10/10/2015        | PersonaFisica-<br>DNI-28547895-<br>luis meltrar  | 3636            | 8585            | 14    | SMG RE<br>ARGENTINA<br>S.A.                | -           | 8000               | Incendio    | \$ 2000,00         | 04/10/2015-<br>19/10/2015 | SolicitudRenovacion -<br>4545445 | No    | Presencial          |     |       |

La suma maxima acumulada de registros puede ser de 3000.

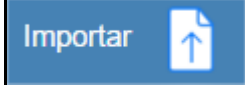

-Presionando sobre esta opción podrá seleccionar un archivo para importar.

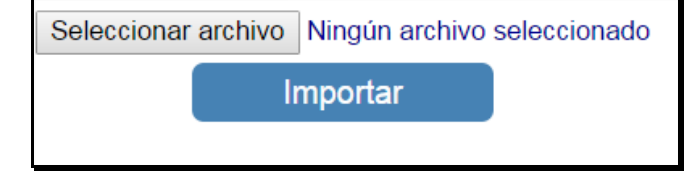

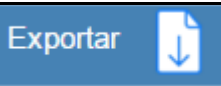

-Presionando sobre esta opción se descargará en su pc (por defecto en la carpeta *Descargas*) el archivo XML. en formato zip con nombre **operaciones.zip** 

Aclaración: Una vez exportado el archivo, debe subirlo desde la pantalla Enviar para completar la presentación. -Ver página 16 del presente manual-.

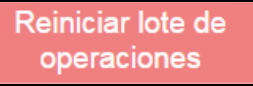

eliminando todos los archivos. aparecerá la siguiente advertencia:

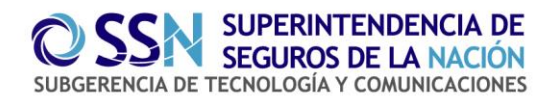

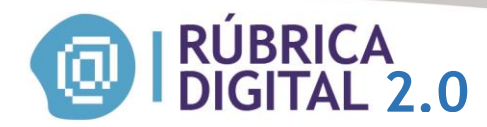

| Mensaje de la página rubricadigitaltest.ssn.gob.ar: ×                                                     |         |          |  |
|----------------------------------------------------------------------------------------------------|---------|----------|--|
| Esta por reiniciar el lote de operaciones,<br>Recuerde Exportarlos antes de continuar<br>Desea Continuar? |         |          |  |
|                                                                                                    | Aceptar | Cancelar |  |

Si presiona la opción "Aceptar" aparecerá la siguiente leyenda:

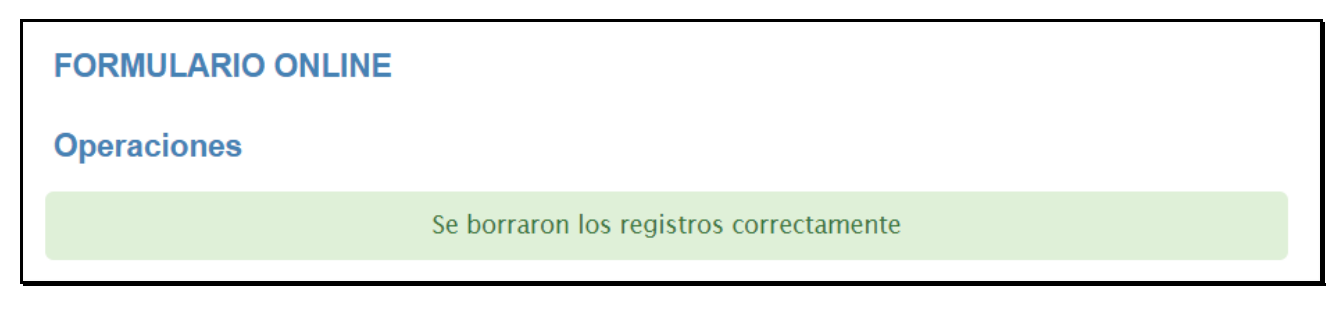

Pág. 35 Versión agosto 2015

Pág. 35

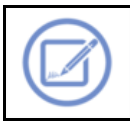

-Presionando este icono podrá editar los archivos.

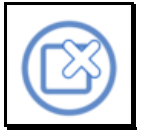

-Presionando este icono podrá eliminar el archivo seleccionado.

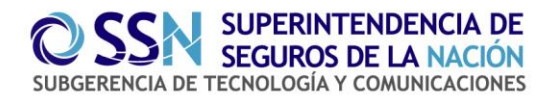

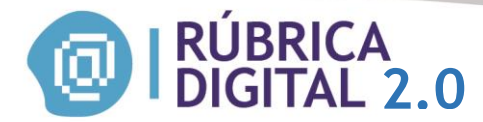

#### **COBRANZAS ONLINE**

En esta pantalla podrá cargar los archivos cobranzas manualmente.

|        | ÚBRICA<br>GITAL 2.( | D     | <b>O</b> SS | SN            |
|--------|---------------------|-------|-------------|---------------|
| Envios |                     | Saldo |             | Cerrar Sesion |
|        | Convertir TXT       |       |             |               |
|        | Combinador Archivos |       |             |               |
|        | Operaciones Online  |       |             |               |
|        | Cobranzas Online 👆  |       |             |               |

Recuerde que en Rubrica Digital el productor carga las fechas en las que intervino (confección de propuesta, cobro del premio, etc.) y no las que se corresponden al procesamiento de datos, recepción, etc. consignado en la entidad aseguradora.

| FORMULARIO ONLINE |                         |                                |
|-------------------|-------------------------|--------------------------------|
| Cobranzas         |                         |                                |
|                   |                         |                                |
| Tipo registro     | Seleccionar •           | Reiniciar lote de              |
| Fecha de Registro |                         | cobranzas                      |
| Concepto          |                         |                                |
| Poliza            | Agregar                 | Cantidad de registros          |
| Polizas           | <u>ـ</u>                |                                |
|                   | •                       | Ver lodos los<br>Registros     |
| Organizador       | Seleccionar • Matricula | Importar 👔 Exportar \downarrow |
| Compañia          | Seleccionar             |                                |
| Importe           | Seleccionar             | ÚLTIMO REGISTRO                |
|                   | Agregar                 | Fecha de Registro: -           |
|                   |                         | Concepto: -                    |
| •                 |                         | Importe: -                     |
|                   |                         |                                |

ACLARACIÓN: Todos los campos son obligatorios con excepción del campo Organizador.

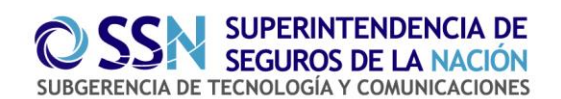

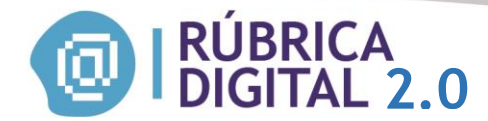

Una vez que haya presionado el botón "Agregar", si formulario se cargó correctamente aparecerá la siguente pantalla:

| FORMULARIO ONLINE                                                    |                                                                                |
|----------------------------------------------------------------------|--------------------------------------------------------------------------------|
| Cobranzas                                                            |                                                                                |
| Se agrego el registro correctamente                                  |                                                                                |
| Tipo registro Seleccionar • Fecha de Registro Concepto Poliza Poliza | Cantidad de registros                                                          |
| Organizador Seleccionar • Matricula                                  | Reiniciar lote de<br>cobranzas                                                 |
| Importe Seleccionar •                                                | ÚLTIMO REGISTRO                                                                |
| Agregar                                                              | Fecha de Registro: 07/10/2015<br>Concepto: <i>material</i><br>Importe: \$15000 |

Una vez que haya presionado el botón "Agregar", si el formulario está *incompleto*, aparecerá la siguente pantalla marcando los datos faltantes:

| FORMULARIO ONLINE                                                                        |                                   |                            |
|------------------------------------------------------------------------------------------|-----------------------------------|----------------------------|
| Cobranzas                                                                                |                                   |                            |
| <ul> <li>Debe ingresar un concepto</li> <li>Debe ingresar al menos una poliza</li> </ul> |                                   |                            |
| Tipo registro                                                                            | Cobranzas                         | Cantidad de registros      |
| Fecha de Registro                                                                        | 2015-10-09                        |                            |
| Concepto                                                                                 | <b>A</b>                          | Ver Todos los<br>Registros |
| Poliza                                                                                   | Agregar                           |                            |
| Polizas                                                                                  | ·                                 |                            |
|                                                                                          | - 🔺                               | Reiniciar lote de          |
| Organizado                                                                               | or Seleccionar • Matricula        | cobranzas                  |
| Compañia                                                                                 | HSB ENGINEERING INSURANCE LIMITED | I                          |
| Importe                                                                                  | 5200 Pesos Argentinos •           | ÚLTIMO REGISTRO            |
|                                                                                          | Agregar                           | Fecha de Registro: -       |
|                                                                                          |                                   | Concepto: -                |
| •                                                                                        |                                   | Importe: -                 |

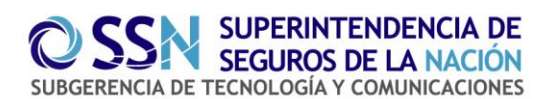

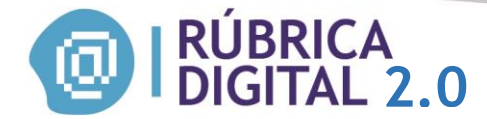

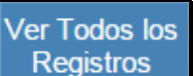

- Presionando esta opción podrá ver el listado de todos los archivos que se han registrado manualmente.

| LISTADO COBRANZAS |                   |          |             |                                                                       |             |         |          |
|-------------------|-------------------|----------|-------------|-----------------------------------------------------------------------|-------------|---------|----------|
| < Volver          |                   |          |             |                                                                       |             |         |          |
| Tipo Registro     | Fecha<br>Registro | Concepto | Importe     | Compania                                                              | Organizador | Polizas | Acciones |
| Cobranzas         | 07/10/2015        | material | \$ 15000,00 | COMPAÑIA<br>ARGENTINA DE<br>SEGUROS<br>INDUSTRIALES<br>UNIDOS SOC ANO | -           | 2525    | 6        |
| Cobranzas         | 09/10/2015        | 25       | \$ 5200,00  | HSB ENGINEERING<br>INSURANCE LIMITED                                  | -           | 25      |          |

La suma maxima acumulada de registros puede ser de 3000.

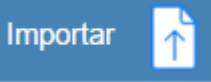

-Presionando sobre esta opción podrá seleccionar un archivo para importar.

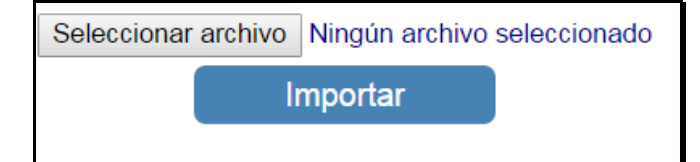

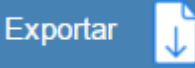

-Presionando sobre esta opción se descargará el archivo XML. en formato zip para guarda en su PC.

Aclaracion: Una vez exportado el archivo, debe subirlo desde la pantalla Enviar para completar la presentación. -Ver página 19 del presente manual-.

Reiniciar lote de operaciones

eliminando todos los archivos. Aparecera la siguiente advertencia:

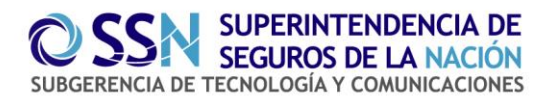

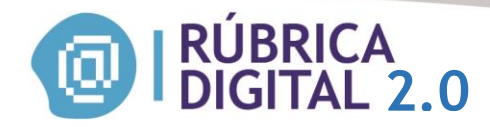

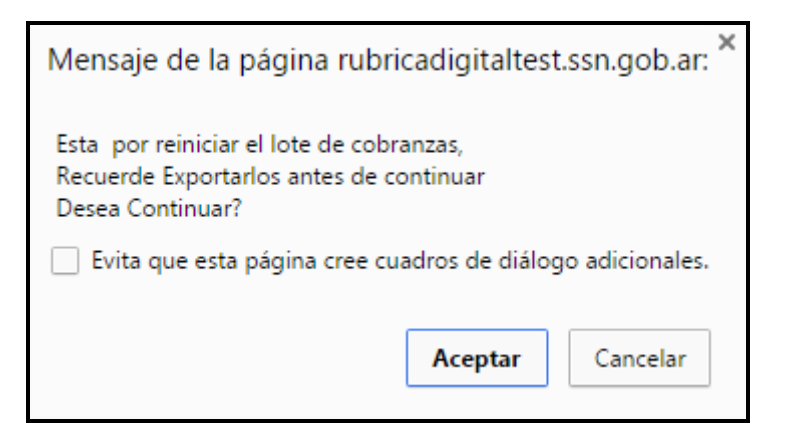

Si presiona la opción "Aceptar" aparecerá la siguiente leyenda:

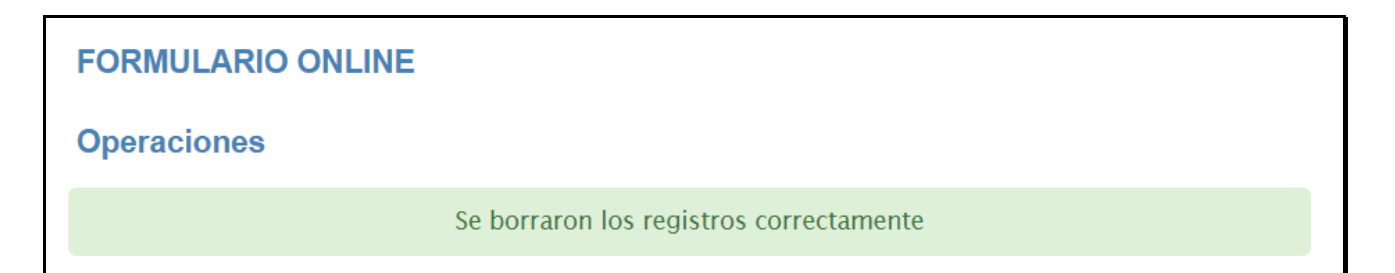

Pág. 39 Versión agosto 2015

Pág. 39

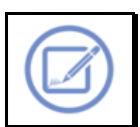

-Presionando este icono podrá editar los archivos.

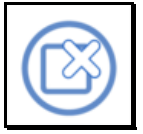

Presionando este icono podrá eliminar el archivo seleccionado.

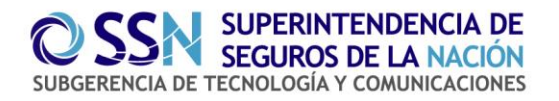

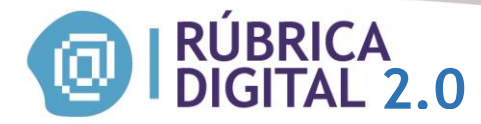

## **SALDOS**

#### Generar boleta

|        | ÚBRICA<br>GITAL | 2.0              | 0 | SSN           |
|--------|-----------------|------------------|---|---------------|
| Envios |                 |                  |   | Cerrar Sesion |
|        |                 | Generar Boleta 🔥 |   | - 22          |
|        |                 | Listar Boletas   |   |               |
|        |                 | Cuenta Corriente |   |               |

En esta pantalla el PAS emite e imprime la boleta para realizar el pago correspondiente a una compra de créditos.

Para ello elige el paquete que desea adquirir en el desplegable *Paquete*, ingresa la Cantidad de paquetes del tipo elegido que desea comprar, presiona el botón Calcular Total y en el casillero Total se muestra el valor total de la compra (Valor individual del paquete \* Cantidad).

| GENERACIÓN DE BOLETA | S DE PAGO      |
|----------------------|----------------|
| Paquete              | Seleccionar •  |
| Cantidad             | Calcular total |
| Total                |                |
|                      |                |
|                      |                |

Calcular total

- Este icono calcula el total a pagar.

Una vez calculado el total a pagar, debe seleccionar el medio de pago que va a utilizar: Pago Fácil, Banco Nación y RapiPago.

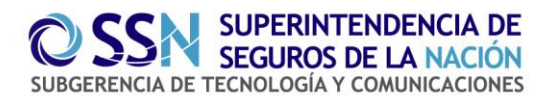

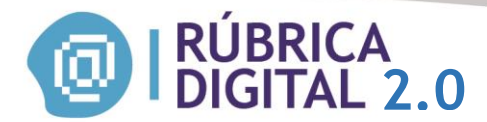

Las boletas generadas para realizar pagos a través de Banco Nación y RapiPago tienen 15 días de validez, las correspondientes al sistema PagoFacil no poseen vencimiento.

| MEDIOS DE PAGO |               |
|----------------|---------------|
| Medio de Pago  | Seleccionar • |
|                | Seleccionar   |
|                | PagoFacil     |
|                | RapiPago      |
|                | BancoNacion   |

Al seleccionar medio de pago, tendra que seleccionar la forma de pago.

| • |
|---|
| • |
|   |

Imprimir

- presionando esta opción podrá imprimir su boleta generada.

• La boleta emitida para pagar en Pago Fácil tiene una única sección.

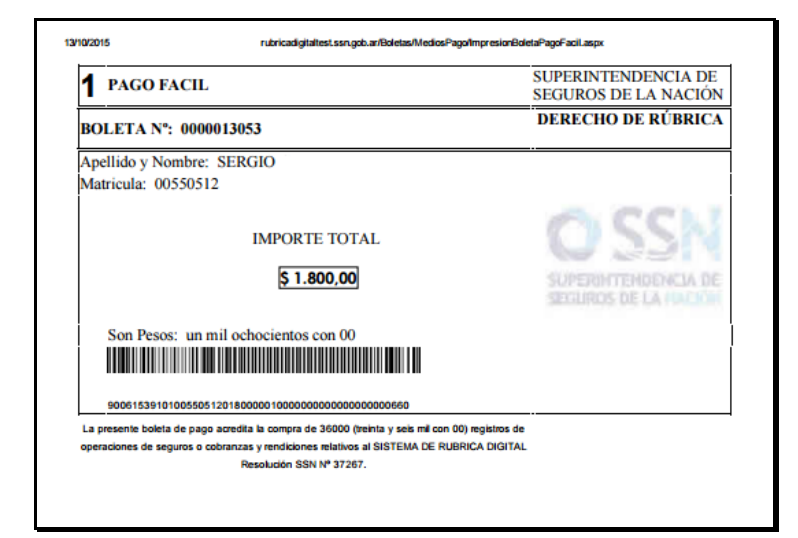

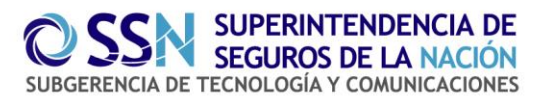

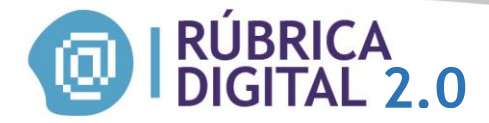

Cuando el ente recaudador Pago Fácil informe el pago, el productor tendrá constituido su crédito y podrá subir los archivos correspondientes a los Libros de Operaciones y/o Cobranzas y Rendiciones. En caso de haber realizado su pago y no verlo reflejado en su cuenta corriente, el PAS puede enviar el scan de la boleta y comprobante al correo mesadeayuda@ssn.gob.ar y solicitar su acreditación.

• Cuando se elige **Banco Nación**, se muestra un nuevo combo con la Forma de Pago: Efectivo o Cheque. Si elige Cheque se despliegan dos campos para completar el N° de Cheque y el Código del Banco. Luego presiona el botón Imprimir Boleta. La boleta emitida para pagar en Banco Nación tiene tres partes:

- 1 El talón para el Banco Nación.
- 2 El talón para el Depositante.
- 3 El talón para el ENTE.

| <b>1</b> BANCO DE LA<br>NACION ARGENTINA                                                                                                    | SUPERINTENDENCIA DE SEGUROS DE LA NACIÓN<br>NOTA DE CRÉDITO PARA LA CUENTA N 12345/67 SUCURSAL PLAZA DE MAYO               |                       |  |  |
|----------------------------------------------------------------------------------------------------|----------------------------------------------------------------------------------------------------|-----------------------|--|--|
| BOLETA Nº: 0000002052                                                                                                    | CUENTA Nº: 45792/53                                                                                                    | DERECHO DE RÚBRICA    |  |  |
| Apellido y Nombre: DELEGADO                                                                                                    |                                                                                                    |                       |  |  |
| Matricula: 00550512                                                                                                    |                                                                                                    |                       |  |  |
| יד<br>אדיקט אדיקט IMPORTE TOTAL<br>ג 150,00                                                                                                    | <ul> <li>Efectivo</li> <li>Cheque B.N.A:</li> <li>Cheque otro Banco</li> <li>N° de cheque:</li> <li>Cód. Banco:</li> </ul> | SELLAR AQUÍ           |  |  |
| Son Pesos: ciento cincuenta con 00                                                                                                    |                                                                                                    |                       |  |  |
|                                                                                                    |                                                                                                    |                       |  |  |
|                                                                                                    |                                                                                                    |                       |  |  |
| 43400001873903                                                                                                    | Lugar y Fecha                                                                                                    | Firma del Depositante |  |  |
| La presente boleta de pago acredita la compra de 3000 (tres mil con 00) registros de operaciones de seguros o cobranzas y rendiciones relativos al SISTEMA DE RUBRICA DIGITAL Resolución SSN Nº 37267. |                                                                                                    |                       |  |  |

| <b>2</b> BANCO DE LA<br>NACION ARGENTINA | SUPERINTENDENCIA DE SEGUROS DE LA NACIÓN<br>NOTA DE CRÉDITO PARA LA CUENTA N 12345/67 SUCURSAL PLAZA DE MAYO               |                           |  |  |
|------------------------------------------|----------------------------------------------------------------------------------------------------|---------------------------|--|--|
| BOLETA Nº: 0000002052                    | CUENTA Nº: 12345/67                                                                                                    | DERECHO DE RÚBRICA        |  |  |
| Apellido y Nombre: DELEGADO              |                                                                                                    |                           |  |  |
| Matricula: 00550512                      | <ul> <li>Efectivo</li> <li>Cheque B.N.A:</li> <li>Cheque otro Banco</li> <li>Nº de cheque:</li> <li>Cód. Banco:</li> </ul> | SELLAR AQUÍ               |  |  |
| Son Pesos: ciento cincuenta con 00       | Lugar y Fecha                                                                                                    | <br>Firma del Depositante |  |  |

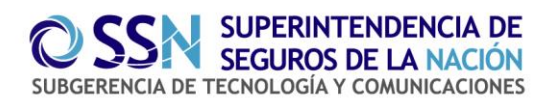

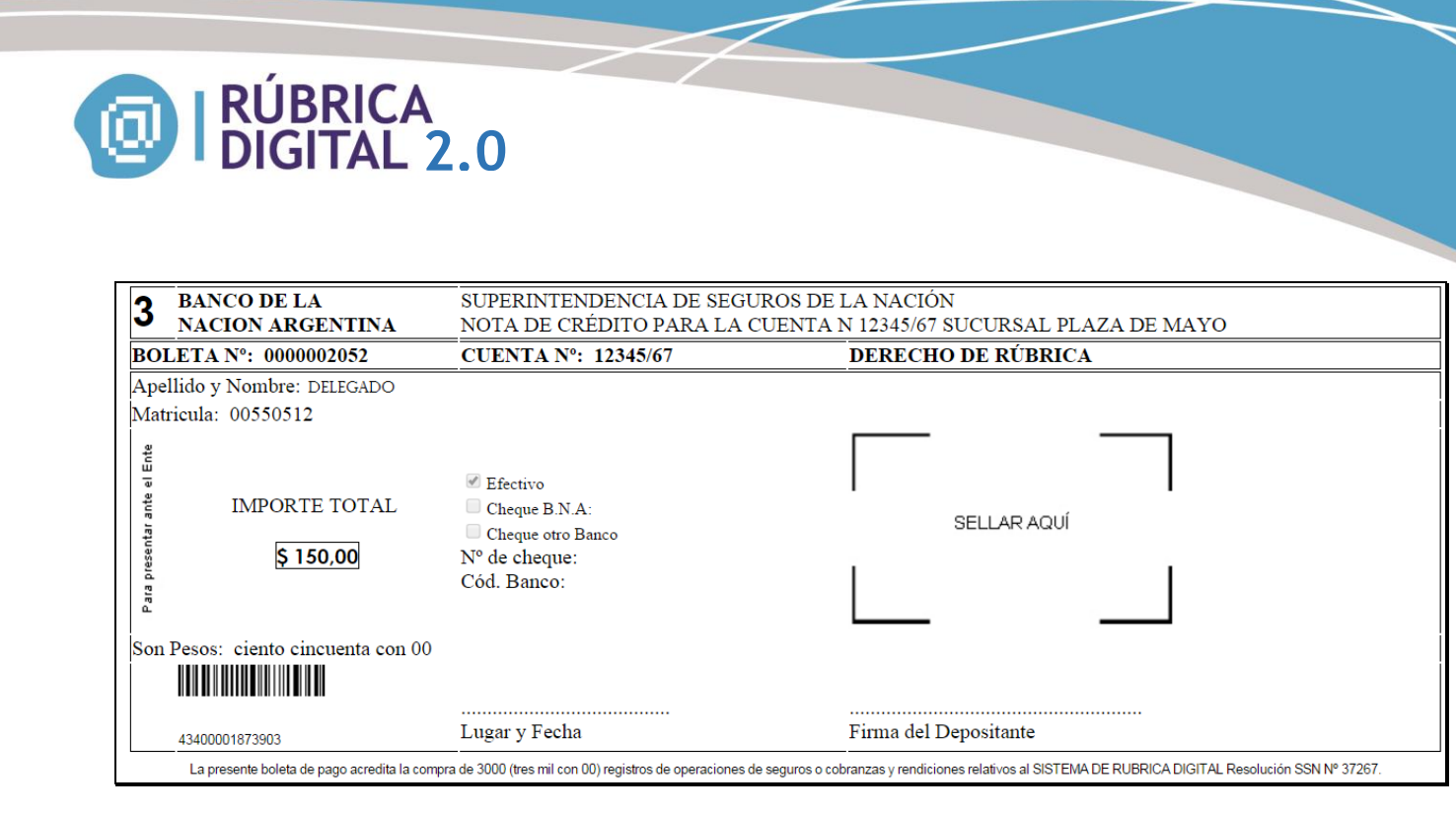

• La boleta emitida para pagar en **RapiPago** tiene una única sección. Presionando Imprimir Boleta obtiene el comprobante:

|                                                                   | ENTE COOPERADOR LEY 22.                                      | 400                                                                                             |
|-------------------------------------------------------------------|--------------------------------------------------------------|-------------------------------------------------------------------------------------------------|
| rapipa                                                            | 90                                                           | DERECHO A RUBRICA                                                                               |
| Apellido y Nombre: delegado<br>Matricula: 00550512                |                                                              |                                                                                                 |
|                                                                   | Vencimiento: 24/04/2013                                      |                                                                                                 |
| IMPORTE TOTAL<br>\$ 500,00                                        | Son Pesos: quinientos con 00                                 |                                                                                                 |
| 8730910000001000000000172800000050000201304245                    | Vencimiento 90 días corridos<br>a partir de la fecha de pago |                                                                                                 |
| TENGA LA PRECA                                                    | UCION DE NO ABONAR 2 VEC                                     | ES ESTA MISMA BOLETA                                                                            |
| La presente boleta de pago acredita la compra de 3.000 (tres mil) | registros de operaciones de seguros o cobranzas y 37267.     | Talon para el intere:<br>y rendiciones relativos al SISTEMA DE RUBRICA DIGITAL Resolución SSN : |

Cuando el ente recaudador RapiPago informe el pago, el productor tendrá constituido su crédito y podrá subir los archivos correspondientes a los Libros de Operaciones y/o Cobranzas y Rendiciones. En caso de haber realizado su pago y no verlo reflejado en su cuenta corriente, el PAS puede presentar el comprobante de pago en las oficinas de la SSN y solicitar su acreditación.

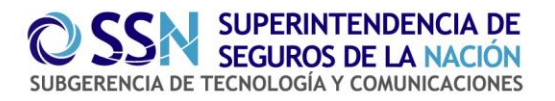

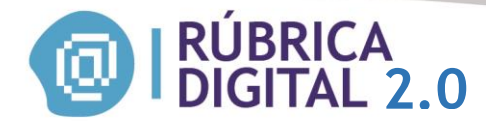

## Listar boletas

En esta pantalla el PAS puede consultar las boletas emitidas con anterioridad que aún no han sido pagadas y reimprimirlas:

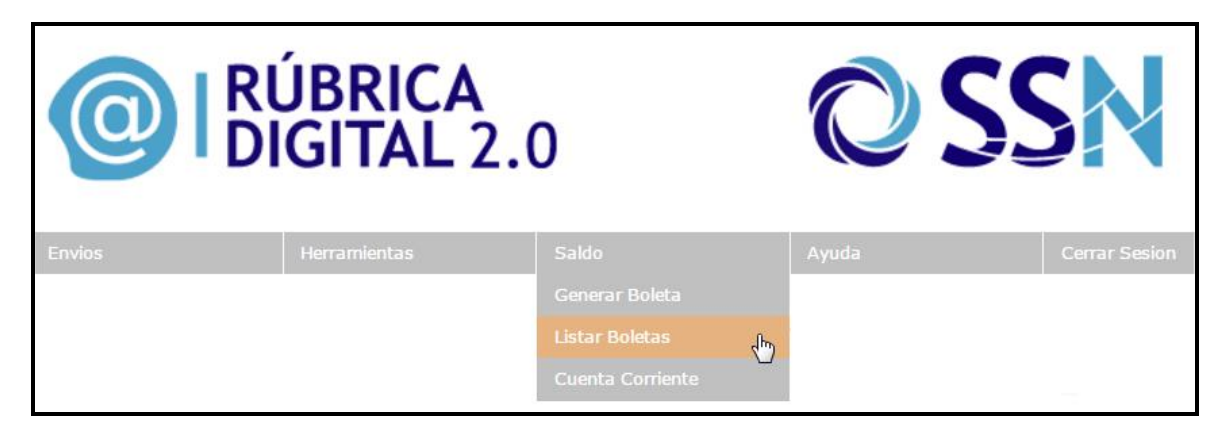

En la grilla se muestran las boletas emitidas con anterioridad, detallando el Medio de Pago elegido, la Fecha de generación, la Cantidad de paquetes adquiridos y el Importe Total.

| LISTADO BOLETAS          |             |          |               |          |  |
|--------------------------|-------------|----------|---------------|----------|--|
| Fecha Generacion         | Medio Pago  | Cantidad | Monto a Pagar | Acciones |  |
| 30/09/2015 05:49:41 p.m. | PagoFacil   | 99       | \$ 14850,00   |          |  |
| 30/09/2015 05:52:24 p.m. | BancoNacion | 9        | \$ 1350,00    |          |  |
| 19/10/2015 12:57:38 p.m. | BancoNacion | 1        | \$ 150,00     |          |  |
| 19/10/2015 01:25:22 p.m. | BancoNacion | 1        | \$ 150,00     |          |  |

Pág. 44

Versión agosto 2015

Presionando este icono, permite hacer una reimpresión de la boleta.

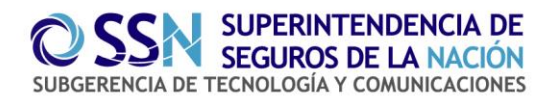

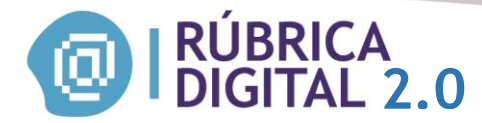

#### Cuenta corriente

| @      | RÚBRICA<br>DIGITAL | 2.0              | 0     | SSN           |
|--------|--------------------|------------------|-------|---------------|
| Envios | Herramientas       | Saldo            | Ayuda | Cerrar Sesion |
|        |                    | Generar Boleta   |       |               |
|        |                    | Listar Boletas   |       |               |
|        |                    | Cuenta Corriente | Ъ     |               |

Consulta Cta. Cte. Permite la consulta de los movimientos de la cuenta corriente del PAS y muestra el crédito disponible:

En Descripción se detallan los archivos subidos y aceptados, identificados con el nombre del libro (Cobranzas y Rendiciones u Operaciones), las compras realizadas de paquetes de créditos y el saldo después de cada movimiento.

CUENTA CORRIENTE CREDITO

Tipo productor: PersonaFisica

Razon social: Delegado

Matricula: 550512

| Descripcion                         | Descripcion Fecha Movimiento                            |    | Debito | Saldo |  |  |
|-------------------------------------|---------------------------------------------------------|----|--------|-------|--|--|
| Devolucion por envio cancelado      | Devolucion por envio cancelado 13/10/2015 03:05:00 a.m. |    | 0      | 2965  |  |  |
| Devolucion por envio cancelado      | 13/10/2015 03:05:00 a.m.                                | 15 | 0      | 2958  |  |  |
| Egreso por envio de operaciones     | 13/10/2015 11:40:22 a.m.                                | 0  | 7      | 2943  |  |  |
| Egreso por envio de operaciones     | 13/10/2015 11:40:12 a.m.                                | 0  | 15     | 2950  |  |  |
| Devolucion por eliminacion de envio | 08/10/2015 03:05:08 a.m.                                | 1  | 0      | 2965  |  |  |
| Devolucion por envio cancelado      | 08/10/2015 03:09:57 a.m.                                | 1  | 0      | 2964  |  |  |
| Egreso por envio de cobranzas       | 08/10/2015 03:09:53 a.m.                                | 0  | 1      | 2963  |  |  |
| Devolucion por envio cancelado      | 08/10/2015 03:05:00 a.m.                                | 1  | 0      | 2964  |  |  |
| Devolucion por envio cancelado      | 08/10/2015 03:05:00 a.m.                                | 1  | 0      | 2963  |  |  |
| Egreso por envio de operaciones     | 08/10/2015 11:47:18 a.m.                                | 0  | 1      | 2962  |  |  |
|                                     | <u>Siguiente »</u>                                      |    |        |       |  |  |

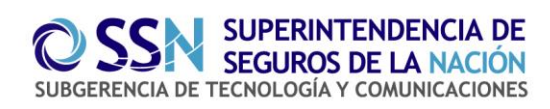

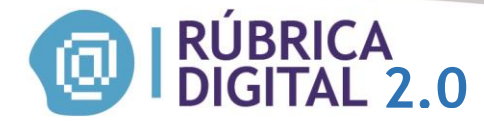

## **CAMBIAR DELEGADO**

Si el usuario tiene más de una delegación de servicios en AFIP, en esta opción del menú puede cambiar de Delegado.

| <b>O</b> RÚBRICA<br>DIGITAL 2.0 |                      |                       | SN    | SUPERINTENDENCIA DE<br>SEGUROS DE LA NACIÓN |                  |
|---------------------------------|----------------------|-----------------------|-------|---------------------------------------------|------------------|
| Envios                          |                      |                       |       |                                             |                  |
| Usuario conectad                | do: Delegado 0001456 | 281 , Matricula Nº 55 | 50512 |                                             | Cambiar delegado |

# AYUDA

En esta opción de menú se accede a varias alternativas:

- Tablas anexas
- Archivos ejemplos
- Manual

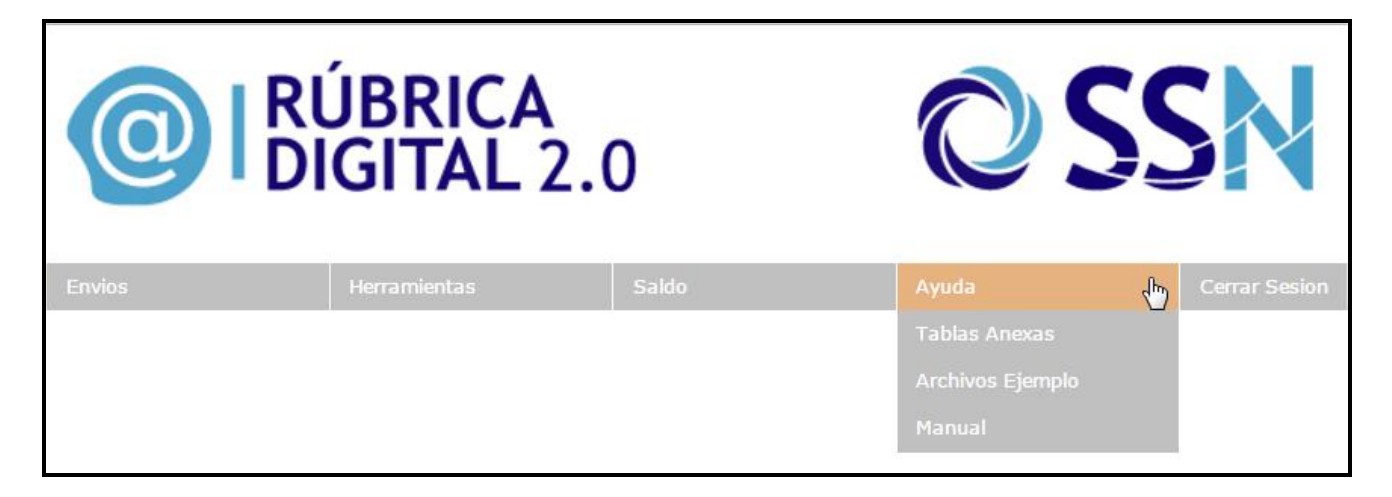

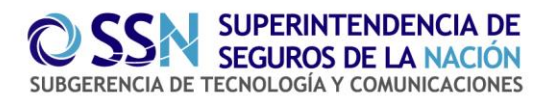

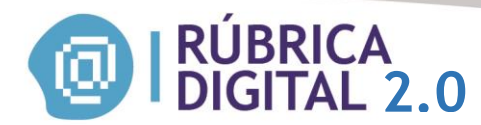

# TABLAS ANEXAS

En esta opción se muestran las tablas necesarias para confeccionar correctamente los archivos.

## **ARCHIVOS EJEMPLO**

#### Definición archivo operaciones:

| Cabecera                                                      |                                                                                      |  |                                           |  |  |
|---------------------------------------------------------------|--------------------------------------------------------------------------------------|--|-------------------------------------------|--|--|
| Productor                                                     |                                                                                      |  |                                           |  |  |
| TipoPersona                                                   | TipoPersona Valor numérico que representa al tipo de persona (Ver en tablas Anexas). |  |                                           |  |  |
| Matricula                                                     | Numero de Matricula.                                                                 |  |                                           |  |  |
| CantidadRegistros Cantidad de Registros que tiene el archivo. |                                                                                      |  | d de Registros que tiene el archivo.      |  |  |
| Detalle                                                       | Detalle                                                                              |  |                                           |  |  |
| Registro                                                      |                                                                                      |  |                                           |  |  |
| FechaRegistro                                                 |                                                                                      |  | La Fecha en la cual ocurrio la operación. |  |  |

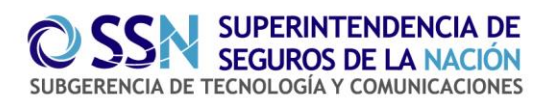

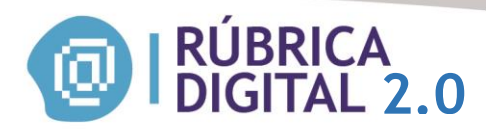

| Asegurados                                 |                                      |                                                                                                    |  |  |
|--------------------------------------------|--------------------------------------|----------------------------------------------------------------------------------------------------|--|--|
| Asegurado                                  |                                      |                                                                                                    |  |  |
| TipoAsegura                                | ado Valor numérico<br>tablas Anexas) | que representa al tipo de persona (Ver en                                                                                           |  |  |
| TipoDoc                                    | Valor numérico<br>asegurado (Ve      | que representa el tipo de documento del ren tablas Anexas).                                                                         |  |  |
| NroDoc                                     | Número de doc                        | cumento del asegurado.                                                                                                    |  |  |
| Nombre                                     | Nombre del ase                       | egurado                                                                                                    |  |  |
| CPAProponent                               | te                                   | CP O CPA del Proponente.                                                                                                    |  |  |
| ObsProponent                               | e                                    | Observaciones relacionada al CP O CPA del<br>Proponente o de los Códigos Postales que se<br>asignen en los campos Códigos Postales. |  |  |
| CPACantidad                                |                                      | Cantidad de Códigos Postales que se<br>informarán según los que correspondan a los<br>bienes a asegurar.                            |  |  |
| CodigosPostal                              | es                                   |                                                                                                    |  |  |
| СРА                                        | CP o CPA del bier                    | n a asegurar                                                                                                    |  |  |
| CialD                                      |                                      | Código de la Compañía (Ver en tablas anexas)                                                                                        |  |  |
| Organizador (C                             | Organizador (CAMPO OPCIONAL)         |                                                                                                    |  |  |
| TipoPersona Valor numérico que<br>Anexas). |                                      | e representa al tipo de persona (Ver en tablas                                                                                      |  |  |
| Matricula Numero de Matricul               |                                      | ıla del Organizador.                                                                                                    |  |  |
| BienAsegurado                              | )                                    | Bien que se está asegurando (Campo textual)                                                                                         |  |  |
| Ramo                                       |                                      | Valor numérico del ramo al que pertenece dicha operación (Ver en tablas anexas).                                                    |  |  |

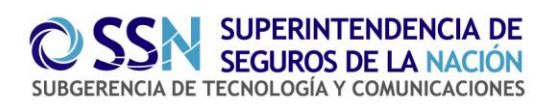

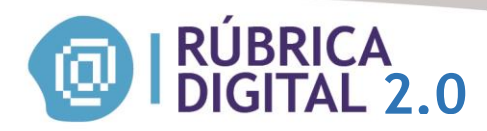

| SumaAsegurada                                                           | Monto de la suma asegurada de la operación.                                                                                    |
|-------------------------------------------------------------------------|----------------------------------------------------------------------------------------------------|
| SumaAseguradaTipo                                                       | Valor numérico que representa a la moneda del monto de la operación. (Ver en tablas anexas).                                   |
| CoberturaFechaDesde (CAMPO<br>OPCIONAL)                                 | La Fecha desde de vigencia de la operación.                                                                                    |
| CoberturaFechaHasta (CAMPO<br>OPCIONAL)                                 | La Fecha hasta de vigencia de la operación.                                                                                    |
| TipoOperacion                                                           | Valor numérico que representa al tipo de operación (Ver en tablas anexas).                                                     |
| Poliza (No deberá incluirse este campo en <u>SolicitudNuevoSeguro</u> ) | Numero de poliza asociado a la operacion.                                                                                      |
| Flota                                                                   | 1 o 0 dependiendo si es flota o no.                                                                                            |
| TipoContacto                                                            | Valor numérico que representa a la forma en que se contacto el requirente para solicitar la operación. (Ver en tablas anexas). |

## Definición archivo cobranzas y rendiciones

| Cabecera           |                                                                          |                                             |
|--------------------|--------------------------------------------------------------------------|---------------------------------------------|
|                    |                                                                          |                                             |
| Productor          |                                                                          |                                             |
|                    |                                                                          |                                             |
| Tipo<br>Persona    | Valor numérico que representa al tipo de persona (Ver en tablas Anexas). |                                             |
| Matricula          | Numero de Matricula.                                                     |                                             |
| Cantidad Registros |                                                                          | Cantidad de Registros que tiene el archivo. |
| Detalle            |                                                                          |                                             |
|                    |                                                                          |                                             |

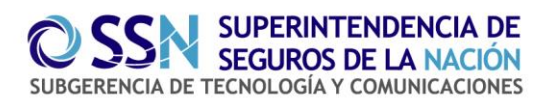

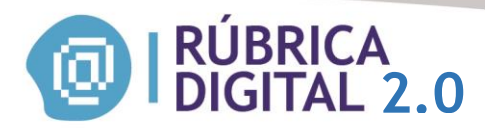

| Registro                                                                                                   |                                                                                                 |  |
|----------------------------------------------------------------------------------------------------|-------------------------------------------------------------------------------------------------|--|
|                                                                                                    |                                                                                                 |  |
| Tipo<br>Registro                                                                                           | Valor numérico relacionado al Tipo de Registros que se está creando.<br>(Ver en tablas anexas). |  |
| Fecha<br>Registro                                                                                          | La Fecha en la cual ocurrió la cobranza/rendición.                                              |  |
| Concepto                                                                                                   | Valor textual del concepto por el cual se está realizando dicha cobranza/rendición.             |  |
| Pólizas                                                                                                    |                                                                                                 |  |
|                                                                                                    |                                                                                                 |  |
| Póliza Valor textual de la póliza que esta cobranza/rindiendo.                                             |                                                                                                 |  |
| CialD                                                                                                    | Código de la Compañía (Ver en tablas anexas)                                                    |  |
| Organizador (CAMPO OPCIONAL)                                                                               |                                                                                                 |  |
|                                                                                                    |                                                                                                 |  |
| Tipo<br>Persona                                                                                            | Valor numérico que representa al tipo de persona (Ver en tablas Anexas).                        |  |
| Matricula                                                                                                  | Numero de Matricula del Organizador.                                                            |  |
| Importe                                                                                                    | Monto del importe de la cobranza/rendición                                                      |  |
| Importe Tipo Valor numérico que representa a la moneda del mor cobranza/rendición. (Ver en tablas anexas). |                                                                                                 |  |

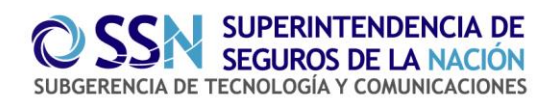

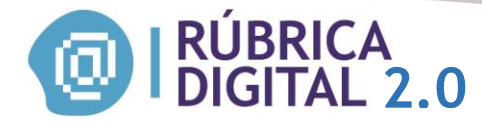

#### Schema operaciones

```
<?xml version="1.0" encoding="utf-8"?>
<xs:schema xmlns:xs="http://www.w3.org/2001/XMLSchema">
 <xs:element name="SSN">
  <xs:complexType>
    <xs:sequence>
     <xs:element name="Cabecera" minOccurs="1" maxOccurs="1">
      <xs:complexType>
       <xs:sequence>
          <xs:element name="Productor" minOccurs="1" maxOccurs="1">
           <xs:complexType>
             <xs:attribute name="TipoPersona" type="TipoPersona"
use="required" />
            <xs:attribute name="Matricula" type="Matricula" use="required" />
           </xs:complexType>
          </xs:element>
        <xs:element name="CantidadRegistros" type="CantidadRegistros"
minOccurs="1" maxOccurs="1"/>
       </xs:sequence>
      </xs:complexType>
     </xs:element>
     <xs:element name="Detalle" minOccurs="1" maxOccurs="1">
      <xs:complexType>
       <xs:sequence>
         <xs:element name="Registro" minOccurs ="1" maxOccurs="3000">
          <xs:complexType>
           <xs:sequence>
            <xs:element name="FechaRegistro" minOccurs="1" maxOccurs="1"
type="FechaRegistro"/>
            <xs:element name="Asegurados" minOccurs ="1" maxOccurs="1" >
              <xs:complexType>
               <xs:sequence>
                <xs:element name="Asegurado" minOccurs="1"
maxOccurs="200">
                  <xs:complexType>
                   <xs:attribute name="TipoAsegurado" type="TipoAsegurado"
use="required"/>
                   <xs:attribute name="TipoDoc" type="TipoDoc"
use="required"/>
                   <xs:attribute name="NroDoc" type="NroDoc"
use="required"/>
                   <xs:attribute name="Nombre" type="Nombre"
use="required"/>
                  </xs:complexType>
```

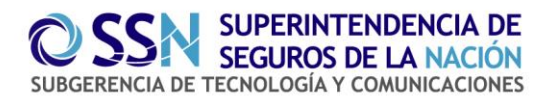

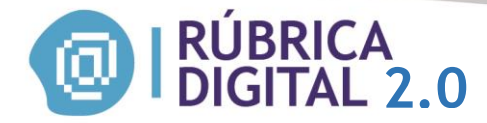

</xs:element> </xs:sequence> </xs:complexType> </xs:element> <xs:element name="CPAProponente" minOccurs="1" maxOccurs="1" type="CPAProponente"/> <xs:element name="ObsProponente" minOccurs="1" maxOccurs="1" type="ObsProponente"/> <xs:element name="CPACantidad" minOccurs="1" maxOccurs="1" type="CPACantidad" /> <xs:element name="CodigosPostales" minOccurs ="1" maxOccurs="1"> <xs:complexType> <xs:sequence> <xs:element name="CPA" minOccurs="1" maxOccurs="200" type="CPA"/> </xs:sequence> </xs:complexType> </xs:element> <xs:element name="CiaID" minOccurs="1" maxOccurs="1" type="CialD"/> <xs:element name="Organizador" minOccurs="0" maxOccurs="1"> <xs:complexType> <xs:attribute name="TipoPersona" type="TipoPersona" use="required" /> <xs:attribute name="Matricula" type="Matricula" use="required" /> </xs:complexType> </xs:element> <xs:element name="BienAsegurado" minOccurs="1" maxOccurs="1" type="BienAsegurado"/> <xs:element name="Ramo" minOccurs="1" maxOccurs="1" type="Ramo"/> <xs:element name="SumaAsegurada" minOccurs="1" maxOccurs="1" type="SumaAsegurada"/> <xs:element name="SumaAseguradaTipo" minOccurs="1" maxOccurs="1" type="SumaAseguradaTipo"/> <xs:element name="CoberturaFechaDesde" minOccurs="0" maxOccurs="1" type="CoberturaFechaDesde"/> <xs:element name="CoberturaFechaHasta" minOccurs="0" maxOccurs="1" type="CoberturaFechaHasta"/> <xs:element name="TipoOperacion" minOccurs="1" maxOccurs="1" type="TipoOperacion"/> <xs:element name="Poliza" minOccurs="0" maxOccurs="1" type="Poliza"/>

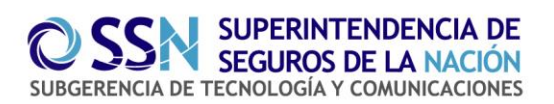

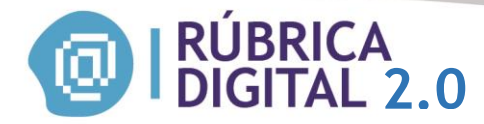

```
<xs:element name="Flota" minOccurs="1" maxOccurs="1"
type="Flota"/>
             <xs:element name="TipoContacto" minOccurs="1" maxOccurs="1"
type="TipoContacto"/>
           </xs:sequence>
          </xs:complexType>
         </xs:element>
       </xs:sequence>
      </xs:complexType>
     </xs:element>
   </xs:sequence>
  </xs:complexType>
 </xs:element>
 <xs:simpleType name="TipoPersona">
  <xs:restriction base="xs:integer">
    <xs:pattern value="^[1-2]$"/>
  </xs:restriction>
 </xs:simpleType>
 <xs:simpleType name="Matricula">
  <xs:restriction base="xs:integer">
   <xs:pattern value="^[0-9]{1,10}$"/>
  </xs:restriction>
 </xs:simpleType>
 <xs:simpleType name="CantidadRegistros">
  <xs:restriction base="xs:integer">
    <xs:pattern value="^([1-9]|[1-9][0-9]|[1-9][0-9][0-9]|[1-2][0-9][0-9][0-
9])?$|^3000$"/>
  </xs:restriction>
 </xs:simpleType>
  <xs:simpleType name="FechaRegistro">
  <xs:restriction base="xs:date">
   <xs:minInclusive value="2012-11-28"/>
  </xs:restriction>
 </xs:simpleType>
 <xs:simpleType name="TipoAsegurado">
  <xs:restriction base="xs:integer">
    <xs:pattern value="^[1-2]$"/>
  </xs:restriction>
 </xs:simpleType>
 <xs:simpleType name="TipoDoc">
  <xs:restriction base="xs:integer">
    <xs:pattern value="^[1-9]$"/>
  </xs:restriction>
 </xs:simpleType>
 <xs:simpleType name="NroDoc">
  <xs:restriction base="xs:string">
```

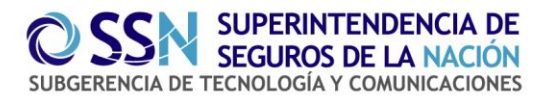

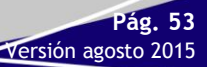

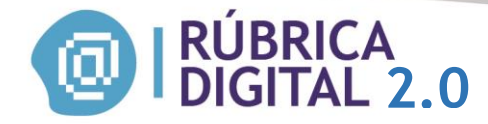

```
<xs:maxLength value="11"/>
    <xs:minLength value="3"/>
  </xs:restriction>
 </xs:simpleType>
 <xs:simpleType name="Nombre">
  <xs:restriction base="xs:string">
   <xs:maxLength value="100"/>
  </xs:restriction>
 </xs:simpleType>
 <xs:simpleType name="CPAProponente">
  <xs:restriction base="xs:string">
   <xs:pattern value="^([a-zA-Z]\d{4}[a-zA-Z]{3}|[0-9][0-9][0-9]]0-9])$"/>
  </xs:restriction>
 </xs:simpleType>
 <xs:simpleType name="ObsProponente">
  <xs:restriction base="xs:string">
    <xs:maxLength value="1000"/>
  </xs:restriction>
 </xs:simpleType>
 <xs:simpleType name="CPACantidad">
  <xs:restriction base="xs:integer">
    <xs:pattern value="^([1-9]|[1-9][0-9]|[1-9][0-9]|[0-9]|[1-9][0-9][0-9][0-9]|[1-
9][0-9][0-9][0-9][0-9])$"/>
  </xs:restriction>
 </xs:simpleType>
 <xs:simpleType name="CPA">
  <xs:restriction base="xs:string">
   <xs:pattern value="^([a-zA-Z]\d{4}[a-zA-Z]{3}|[0-9][0-9][0-9]]0-9])$"/>
  </xs:restriction>
 </xs:simpleType>
 <xs:simpleType name="CiaID">
  <xs:restriction base="xs:string">
    <xs:pattern value="^[0-9]{4}$"/>
  </xs:restriction>
 </xs:simpleType>
 <xs:simpleType name="BienAsegurado">
  <xs:restriction base="xs:string">
    <xs:minLength value="1"/>
   <xs:maxLength value="200"/>
  </xs:restriction>
 </xs:simpleType>
 <xs:simpleType name="Ramo">
  <xs:restriction base="xs:integer">
    <xs:pattern value="^([1-9]|[1-9][0-9]|[1-9][0-9][0-9])$"/>
  </xs:restriction>
 </xs:simpleType>
```

Pág. 54

Versión agosto 2015

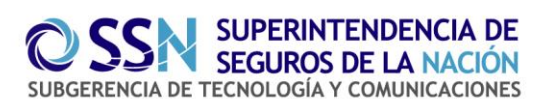

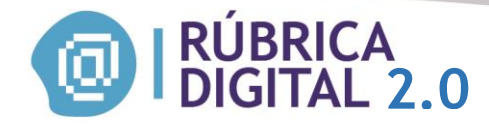

<xs:simpleType name="SumaAsegurada"> <xs:restriction base="xs:string"> <xs:pattern value="^-{0,1}(?!\,?\$)\d{0,12}(\,\d{0,2})?\$"/> </xs:restriction> </xs:simpleType> <xs:simpleType name="SumaAseguradaTipo"> <xs:restriction base="xs:integer"> <xs:pattern value="^[0-9]{1,2}\$"/> </xs:restriction> </xs:simpleType> <xs:simpleType name="CoberturaFechaDesde"> <xs:restriction base="xs:date"> <xs:minInclusive value="1980-01-01"/> </xs:restriction> </xs:simpleType> <xs:simpleType name="CoberturaFechaHasta"> <xs:restriction base="xs:date"> <xs:minInclusive value="1980-01-01"/> </xs:restriction> </xs:simpleType> <xs:simpleType name="TipoOperacion"> <xs:restriction base="xs:integer"> <xs:pattern value="^[1-4]\$"/> </xs:restriction> </xs:simpleType> <xs:simpleType name="Poliza"> <xs:restriction base="xs:string"> <xs:maxLength value="50"/> <xs:minLength value="1"/> </xs:restriction> </xs:simpleType> <xs:simpleType name="Flota"> <xs:restriction base="xs:integer"> <xs:pattern value="^[0-1]\$"/> </xs:restriction> </xs:simpleType> <xs:simpleType name="TipoContacto"> <xs:restriction base="xs:integer"> <xs:pattern value="^[1-9]\$"/> </xs:restriction> </xs:simpleType> </xs:schema>

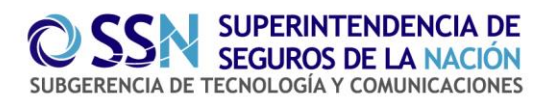

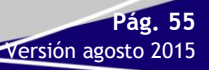

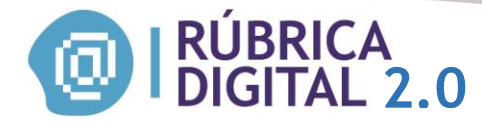

#### Schema cobranzas:

```
<?xml version="1.0" encoding="utf-8"?>
<xs:schema xmlns:xs="http://www.w3.org/2001/XMLSchema">
 <xs:element name="SSN">
  <xs:complexType>
    <xs:sequence>
     <xs:element name="Cabecera" minOccurs="1" maxOccurs="1">
      <xs:complexType>
       <xs:sequence>
          <xs:element name="Productor" minOccurs="1" maxOccurs="1">
           <xs:complexType>
            <xs:attribute name="TipoPersona" type="TipoPersona"
use="required" />
            <xs:attribute name="Matricula" type="Matricula" use="required" />
           </xs:complexType>
          </xs:element>
        <xs:element name="CantidadRegistros" type="CantidadRegistros"
minOccurs="1" maxOccurs="1" />
       </xs:sequence>
      </xs:complexType>
     </xs:element>
     <xs:element name="Detalle" minOccurs="1" maxOccurs="1">
      <xs:complexType>
       <xs:sequence>
         <xs:element name="Registro" minOccurs ="1" maxOccurs="3000">
          <xs:complexType>
           <xs:sequence>
            <xs:element name="TipoRegistro" minOccurs ="1" maxOccurs="1"
type="TipoRegistro"/>
            <xs:element name="FechaRegistro" minOccurs="1" maxOccurs="1"
type="FechaRegistro"/>
            <xs:element name="Concepto" minOccurs ="1" maxOccurs="1"
type="Concepto"/>
            <xs:element name="Polizas" minOccurs ="1" maxOccurs="1">
              <xs:complexType>
               <xs:sequence>
                <xs:element name="Poliza" minOccurs="1" maxOccurs="500"
type="Poliza"/>
               </xs:sequence>
              </xs:complexType>
            </xs:element>
            <xs:element name="CiaID" minOccurs="1" maxOccurs="1"
type="CialD"/>
            <xs:element name="Organizador" minOccurs="0" maxOccurs="1">
```

Pág. 56

Versión agosto 2015

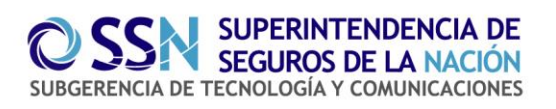

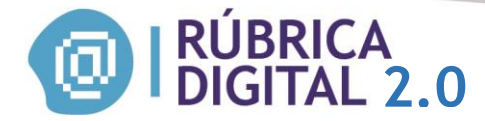

<xs:complexType> <xs:attribute name="TipoPersona" type="TipoPersona" use="required" /> <xs:attribute name="Matricula" type="Matricula" use="required" /> </xs:complexType> </xs:element> <xs:element name="Importe" minOccurs="1" maxOccurs="1" type="Importe" /> <xs:element name="ImporteTipo" minOccurs="1" maxOccurs="1" type="ImporteTipo" /> </xs:sequence> </xs:complexType> </xs:element> </xs:sequence> </xs:complexType> </xs:element> </xs:sequence> </xs:complexType> </xs:element> <xs:simpleType name="TipoPersona"> <xs:restriction base="xs:integer"> <xs:pattern value="^[1-2]\$"/> </xs:restriction> </xs:simpleType> <xs:simpleType name="Matricula"> <xs:restriction base="xs:integer"> <xs:pattern value="^[0-9]{1,10}\$"/> </xs:restriction> </xs:simpleType> <xs:simpleType name="CantidadRegistros"> <xs:restriction base="xs:integer"> <xs:pattern value="^([1-9]|[1-9][0-9]|[1-9][0-9][0-9]|[1-2][0-9][0-9][0-9])?\$|^3000\$"/> </xs:restriction> </xs:simpleType> <xs:simpleType name="TipoRegistro"> <xs:restriction base="xs:integer"> <xs:pattern value="^[1-3]\$"/> </xs:restriction> </xs:simpleType> <xs:simpleType name="FechaRegistro"> <xs:restriction base="xs:date"> <xs:minInclusive value="2012-11-28"/> </xs:restriction> </xs:simpleType>

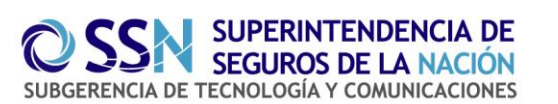

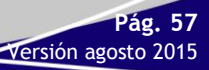

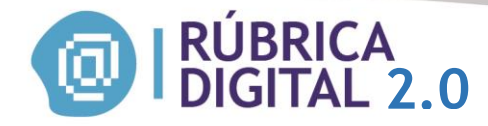

<xs:simpleType name="Concepto"> <xs:restriction base="xs:string"> <xs:maxLength value="200" /> </xs:restriction> </xs:simpleType> <xs:simpleType name="Poliza"> <xs:restriction base="xs:string"> <xs:maxLength value="20" /> </xs:restriction> </xs:simpleType> <xs:simpleType name="CiaID"> <xs:restriction base="xs:string"> <xs:pattern value="^[0-9]{4}\$"/> </xs:restriction> </xs:simpleType> <xs:simpleType name="Importe"> <xs:restriction base="xs:string"> <xs:pattern value="^(?!\,?\$)\d{0,12}(\,\d{0,2})?\$"/> </xs:restriction> </xs:simpleType> <xs:simpleType name="ImporteTipo"> <xs:restriction base="xs:integer"> <xs:pattern value="^[0-9]{1,2}\$"/> </xs:restriction> </xs:simpleType> </xs:schema>

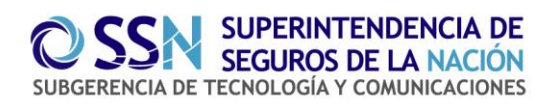

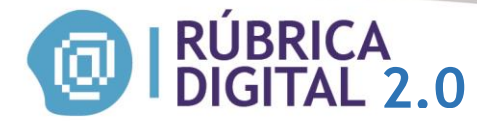

#### Ejemplo archivo operación:

```
<?xml version="1.0" encoding="utf-8"?>
<SSN>
<Cabecera>
<Productor TipoPersona="1" Matricula="1" />
<CantidadRegistros>1</CantidadRegistros>
</Cabecera>
<Detalle>
<Registro>
<FechaRegistro>2015-08-04</FechaRegistro>
<Asegurados>
<Asegurado TipoAsegurado="1" TipoDoc="1" NroDoc="1352525523"
Nombre="monique
lanisky" />
</Asegurados>
<CPAProponente>1414</CPAProponente>
<ObsProponente>5353</ObsProponente>
<CPACantidad>1414</CPACantidad>
<CodigosPostales>
<CPA>4141</CPA>
</CodigosPostales>
<CialD>9999</CialD>
< Organizador TipoPersona="1" Matricula="1" />
<BienAsegurado>moto</BienAsegurado>
<Ramo>37</Ramo>
<SumaAsegurada>4141,00</SumaAsegurada>
<SumaAseguradaTipo>1</SumaAseguradaTipo>
<CoberturaFechaDesde>2015-08-10</CoberturaFechaDesde>
<CoberturaFechaHasta>2015-08-26</CoberturaFechaHasta>
<TipoOperacion>2</TipoOperacion>
<Poliza>1234</Poliza>
<Flota>1</Flota>
<TipoContacto>1</TipoContacto>
</Registro>
</Detalle>
```

Pág. 59

Versión agosto 2015

</SSN>

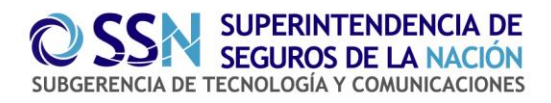

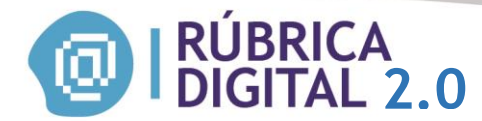

#### Ejemplo archivo cobranza:

```
<?xml version="1.0" encoding="utf-8"?>
<SSN>
 <Cabecera>
  <Productor TipoPersona="1" Matricula="1" />
  <CantidadRegistros>1</CantidadRegistros>
 </Cabecera>
 <Detalle>
  <Registro>
   <TipoRegistro>2</TipoRegistro>
   <FechaRegistro>2015-08-04</FechaRegistro>
   <Concepto>4324</Concepto>
   <Polizas>
    <Poliza>1051</Poliza>
    <Poliza>1072</Poliza>
   </Polizas>
   <CialD>0501</CialD>
   <Organizador TipoPersona="1" Matricula="1" />
   <Importe>3,00</Importe>
   <ImporteTipo>1</ImporteTipo>
  </Registro>
 </Detalle>
</SSN>
```

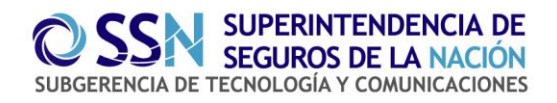

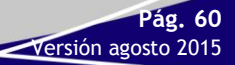

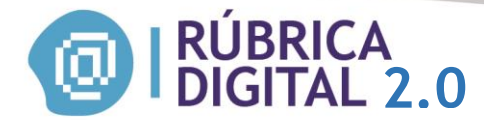

#### Ejemplo TXT operaciones

1#550512;1

2012-09-06;1#1#36158443#Jose Perez|1#1#36158479#Daniel Lagueñero;1054;Capital Federal, Almagro, Yatay 440;2;A1111ABC|A2222ABC;0501;1#123456;XXX - ABC123;45;85000;1;2012-09-01;2014-12-01;2;1000;1;1

#### Ejemplo TXT cobranzas

1#151515;1 1;2012-10-10;Cuota N° 1/6. Recibo N° 7878;10212|1518;0501;1#123456;1400;1

## **MODIFICAR/ANULAR REGISTROS**

-Para modificar o eliminar un registro, o registros dentro de un archivo, deberá ir a Listado de

envíos, descargar el archivo en formato XML presionando en el icono 🕮 en caso de que desee

modificar el mismo, y luego eliminar el archivo completo presionando el icono 🛄 de esa manera se reintegran los créditos.

Si la entrega tiene estado **Aceptado** se le reintegrarán a las 24hrs. Si la entrega tiene estado **Enviado** se le reintegrarán en el momento. Luego podrá cargar el archivo correcto.

-Para eliminar un archivo completo, deberá ir a Listado de envíos, y eliminarlo presionando el

icono 🛄 de manera que se le reintegren los créditos.

Si la entrega tiene estado **Aceptado** se le reintegrarán a las 24hrs. Si la entrega tiene estado **Enviado** se le reintegrarán en el momento.

#### **CERRAR SESION**

Esta pestaña permite salir del aplicativo.

## **MESA DE AYUDA**

Por consultas deberán comunicarse a la Mesa de Ayuda de la Subgerencia de Tecnología y Comunicaciones del Organismo al teléfono **011-4338-4000** internos **1090** ó a la dirección de correo electrónico mesadeayuda@ssn.gob.ar.

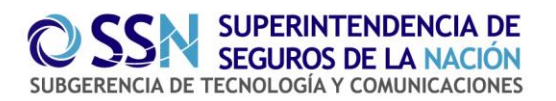

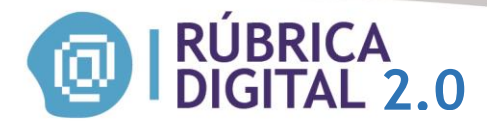

Aclaración: Si el sistema presenta un error, aparecerá una advertencia con un código de seguridad, el cual deberá guardar para presentar cuando se comunique con mesa de ayuda. De lo contrario, si no posee el código, no podrán solucionar su problema.

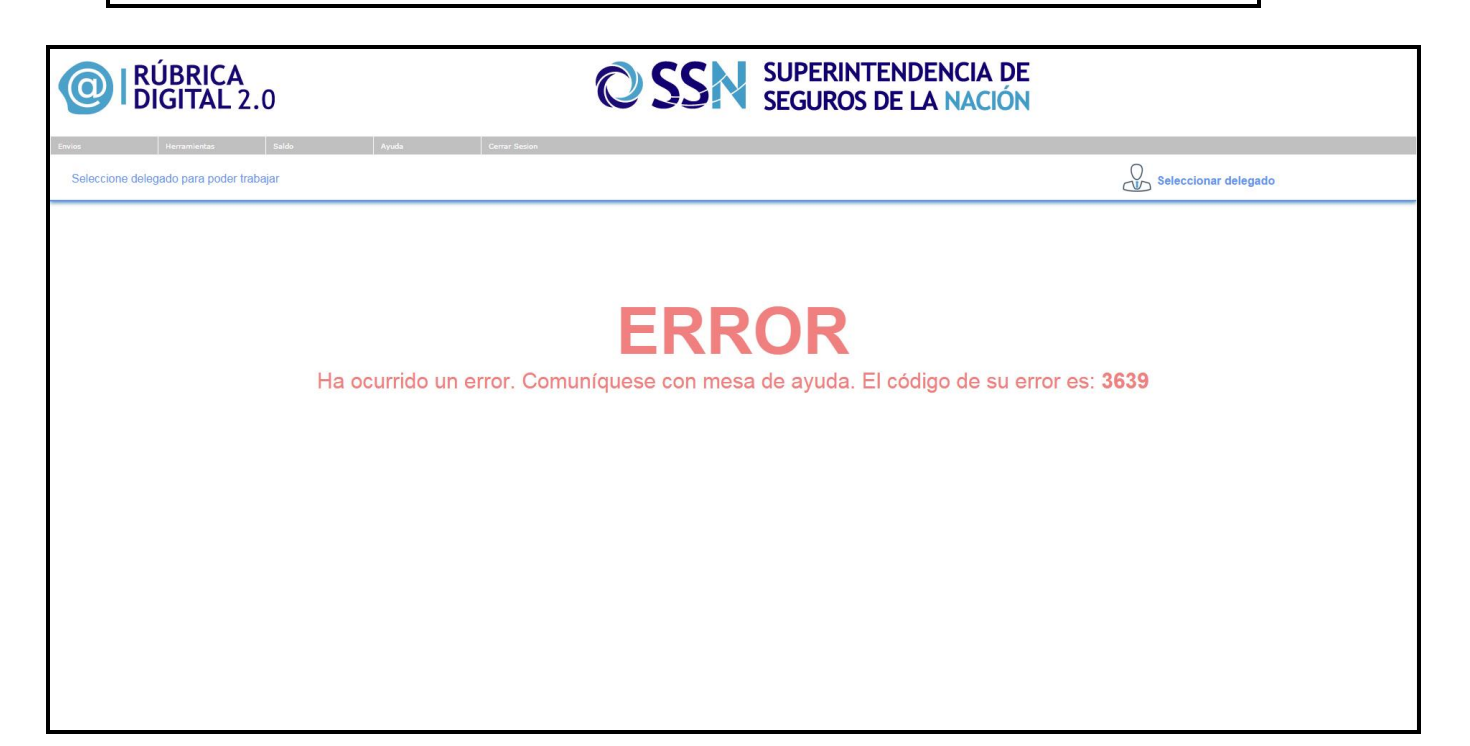

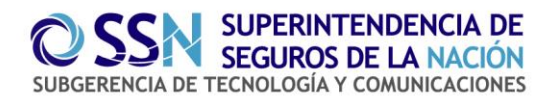